# Adicionando e descartando nós em anéis comutados de caminho unidirecional.

## Contents

Introduction **Prerequisites** Requirements Componentes Utilizados Informações de Apoio Conventions Como adicionar um nó ao UPSR Verificar a integridade do circuito Iniciar um Switch de Proteção Forçada Conecte as fibras ao novo nó Reiniciar o CTC Atualizar circuitos Libere o switch de proteção Como remover um nó do UPSR Excluir circuitos descartados no nó que está sendo removido Informações Relacionadas

## **Introduction**

Este documento descreve como adicionar e remover um nó 15454 em um Unidirectional Path Switched Ring (UPSR). Com o uso de uma configuração de laboratório totalmente documentada com explicações detalhadas, o documento passa o leitor pelas etapas necessárias para primeiro adicionar e depois remover um nó em um UPSR

# **Prerequisites**

#### **Requirements**

Não existem requisitos específicos para este documento.

#### **Componentes Utilizados**

Este documento não se restringe a versões de software e hardware específicas.

Informações de Apoio

Este documento usa uma configuração de laboratório de exemplo com três nós (Nó1, Nó2 e Nó3) para demonstrar como adicionar e remover um quarto nó (Nó4) entre Nó1 e Nó3. Este diagrama de rede mostra a configuração usada aqui:

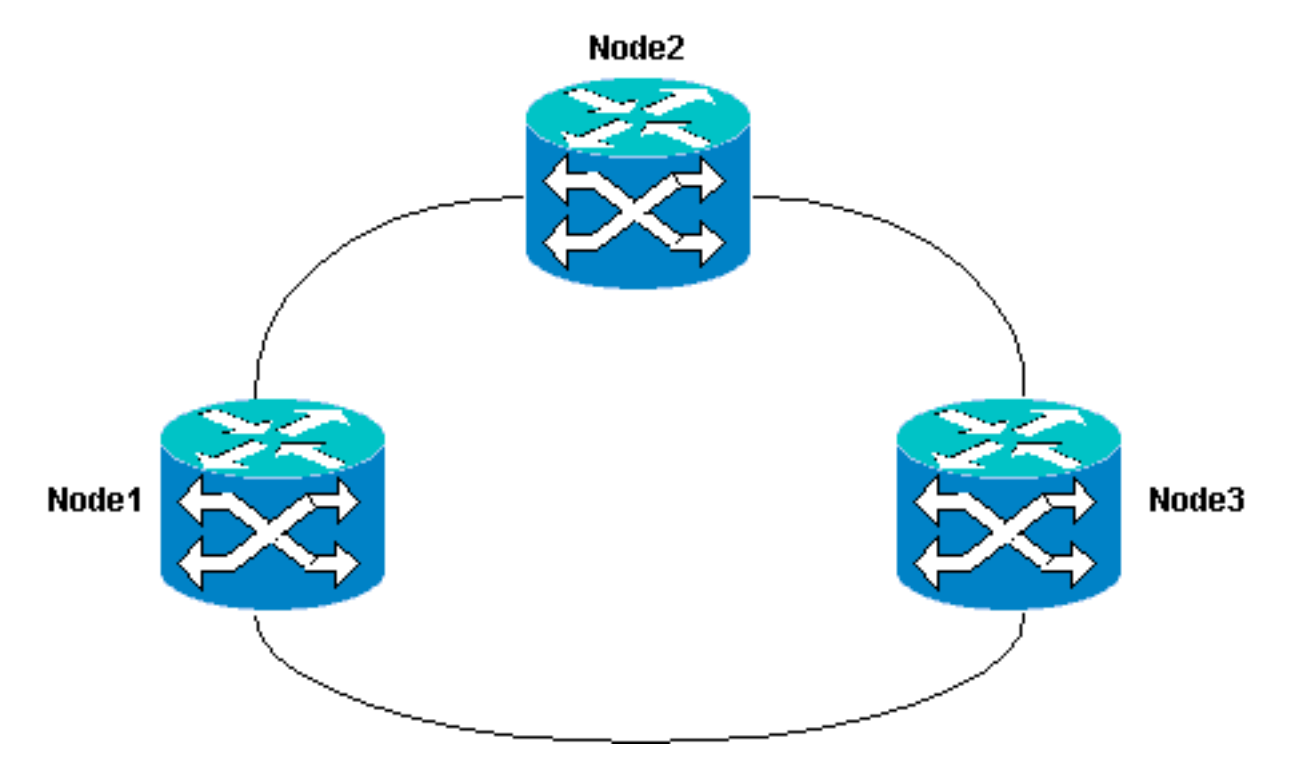

Neste documento, supõe-se que o novo nó esteja em rack e ligado com todas as suas placas instaladas e seu provisionamento concluído. O provisionamento inclui:

- General
- Rede
- Cronometragem
- Canais de comunicação de dados SONET (SDCCs)
- Coloque as portas ópticas em serviço

As referências das tarefas anteriores podem ser encontradas na seção Setting Up a UPSR (Configuração de um UPSR) do <u>Guia de Procedimento Cisco ONS 15454, versão 3.4</u>. Certifiquese de executar o tráfego de teste através do novo nó para verificar se todo o hardware está operacional. Faça isso antes do início do procedimento. Você também deve identificar e marcar todas as fibras envolvidas antes de começar.

Observação: você só pode adicionar um nó a um UPSR por vez.

**Cuidado:** os procedimentos para <u>adicionar um nó</u> e <u>remover um nó</u> afetam o serviço e devem ser executados durante uma janela de manutenção devido à comutação de proteção envolvida. Podem ocorrer interrupções de tráfego de até três minutos para qualquer tráfego Ethernet devido à reconvergência **do Spanning Tree**. Todo o restante do tráfego permanece com até 50 ms de acerto. Além disso, o procedimento para <u>remover um nó</u> causa cada circuito que alterou o Sinal de Transporte Síncrono (STS) ou o Tributário Virtual (VT) enquanto ele passa pelo nó removido para que ocorra uma interrupção durante o tempo que leva para excluir e reconstruir. Isso depende da proficiência do operador com o Cisco Transport Controller (CTC).

#### **Conventions**

Consulte as Convenções de Dicas Técnicas da Cisco para obter mais informações sobre

# Como adicionar um nó ao UPSR

Este procedimento envolve:

- Verifique a integridade do circuito.
- Iniciar um switch de proteção forçada.
- Conecte fibras ao novo nó.
- Reinicie o CTC.
- Atualizar circuitos.
- Solte o switch de proteção forçada.

Esta é a topologia em anel UPSR na configuração do laboratório conforme visto na exibição de rede do CTC:

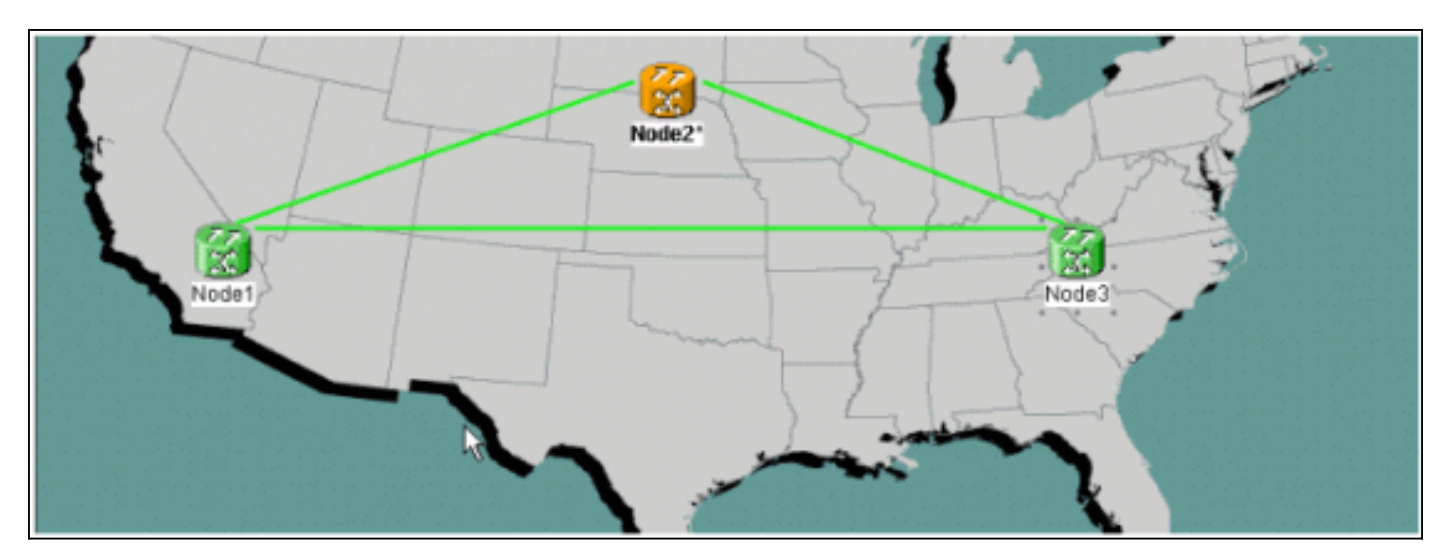

#### Verificar a integridade do circuito

Conclua as etapas nas instruções fornecidas para verificar a integridade do circuito:

 Na exibição de rede do CTC, confirme se todos os circuitos estão em um estado Ativo.Se houver circuitos em um estado Incompleto, não continue. Consulte o documento Best Practices When Configuring Circuits on the ONS 15454 para resolver problemas de circuitos em um estado Incompleto.

| Elsco Transport Controller                                                      |          | 1                                       | 8 - S.     |         |                   |                   | 1.00       | _ 🗆 ×         |
|---------------------------------------------------------------------------------|----------|-----------------------------------------|------------|---------|-------------------|-------------------|------------|---------------|
| Eile Edit View Tools H                                                          | elp      |                                         |            |         |                   |                   |            |               |
| 491 5 -                                                                         | + +      |                                         | <b>S</b>   | # Q Q P |                   |                   |            |               |
| Notwork Mow<br>a CR 1 MJ 0 M<br>Node3<br>Critical : 0<br>Major : 0<br>Minor : 0 | 174      | ~~~~~~~~~~~~~~~~~~~~~~~~~~~~~~~~~~~~~~~ |            |         | Nodo2             | NOCE 3            |            |               |
|                                                                                 |          | ы<br>,                                  |            |         |                   |                   |            |               |
| Alarms History Circuits I                                                       | Provisio | ning I                                  | Maintenanc | 0       |                   |                   |            |               |
| Create Delete                                                                   | Edi      | t.,                                     | Search     |         |                   |                   | Scope: Net | work <u>r</u> |
| Circuit Name                                                                    | Type     | Size                                    | Dir        | State   | Source            | Destination       | VLANs      | Spans         |
| Test0004                                                                        | VT       | 1.5                                     | 2-way      | ACTIVE  | Node1/s16/81/V4-1 | Node3/#16/%1/V5-1 |            | 3             |
| Test0003                                                                        | VT       | 1.5                                     | 2-way      | ACTIVE  | Wode1/s16/51/V3-1 | Node3/s16/81/¥4-1 |            | 3             |
| Test0006                                                                        | VT       | 1.5                                     | 2-way      | ACTIVE  | Node1/s16/51/V6-1 | Node3/#16/81/97-1 |            | 3             |
| Test0002                                                                        | VT       | 1.5                                     | 2-way      | ACTIVE  | Mode1/s16/S1/V2-1 | Node3/s16/S1/V3-1 |            | 3             |
| Test0005                                                                        | VT       | 1.5                                     | 2-way      | ACTIVE  | Mode1/s16/S1/W5-1 | Node3/#16/31/V6-1 |            | 3             |
| Test0001                                                                        | VT       | 1.5                                     | 2-way      | ACTIVE  | Mode1/s16/31/V1-1 | Wode3/s16/S1/V1-1 |            | 3             |

2. Confirme se todos os circuitos estão em um estado Ativo antes de continuar.

#### Iniciar um Switch de Proteção Forçada

Conclua estas instruções para iniciar um switch de proteção forçada:

- 1. Force manualmente o tráfego do intervalo onde o novo nó (Nó4) é inserido.
- 2. Um switch de proteção forçado pode causar uma interrupção do serviço se o anel UPSR não estiver livre de erros. Verifique as estações PM para todas as placas ópticas no UPSR:Faça login em cada prateleira do anel.Clique em cada placa óptica UPSR.Escolha Desempenho.Clique em Atualizar.Verifique se todos os campos contêm valores zero.Se você vir valores zero em todos os campos, o intervalo será executado sem erros.Cuidado: o tráfego está desprotegido durante um switch de proteção forçada.
- 3. Na exibição Rede, localize o intervalo onde o novo nó será inserido, Nó1 a Nó3 na configuração do laboratório.Clique com o botão direito do mouse no span e escolha Circuitos no menu. Isso ativa uma janela que exibe os circuitos no

| STS  | VT         | UPSR | Circuit   | Switch Sta |
|------|------------|------|-----------|------------|
| 1    | 1-1        |      | Test:0001 | CLEAR      |
| 1    | 2-1        | 1    | Test:0005 | CLEAR      |
| 1    | 3-1 to 7-1 |      | unused    |            |
| 1    | 1-2        |      | Test:0002 | CLEAR      |
| 1    | 2-2        |      | Test:0006 | CLEAR      |
| 1    | 3-2 to 7-2 |      | unused    |            |
| 1    | 1-3        | 1    | Test:0003 | CLEAR      |
| 1    | 2-3 to 7-3 |      | unused    |            |
| 1    | 1-4        | 2    | Test:0004 | CLEAR      |
| 1    | 2-4 to 7-4 |      | unused    |            |
| 2-48 |            |      | unused    |            |
|      |            |      | И         |            |
|      |            |      | 4         |            |

- 4. Escolha Force no menu suspenso UPSR Switch Seletor.
- 5. Clique em Apply.
- 6. Clique em Sim no prompt da caixa de diálogo de confirmação para que a alteração entre em vigor. Observação: todo o tráfego agora é forçado desse intervalo. O tráfego agora segue um caminho alternativo ao redor do outro lado do anel.
- 7. Clique em OK na caixa de diálogo informativa.

#### Conecte as fibras ao novo nó

Conclua estas instruções para conectar fibras ao novo nó:

 Desconecte manualmente as fibras entre Node1 e Node3 e conecte as fibras de Node1 e Node3 ao novo Node4.

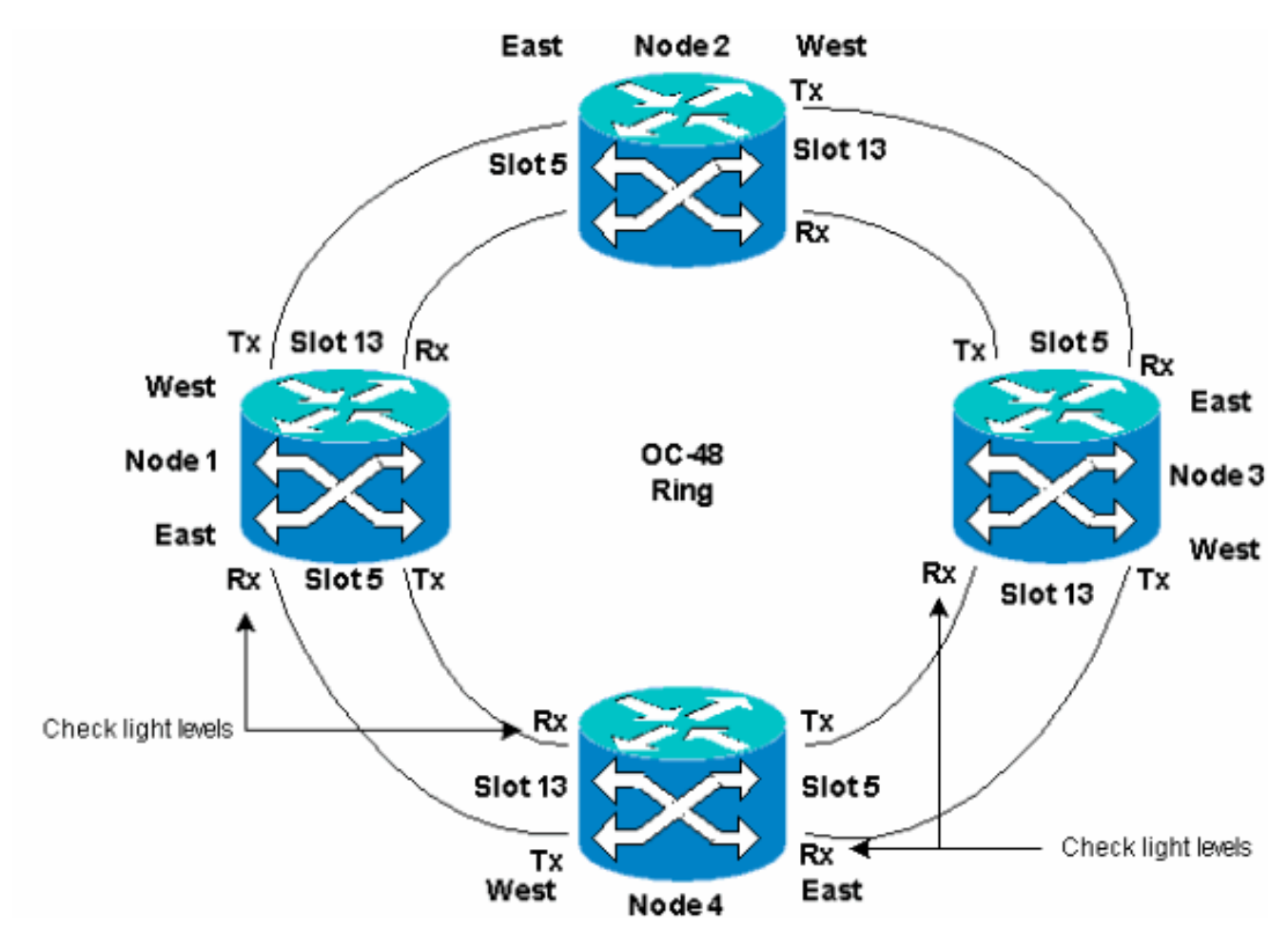

2. Certifique-se de ter uma configuração de leste para oeste ao redor do anel. Observação: é recomendável considerar a placa de tronco óptico mais à direita na prateleira como a fibra East e a placa de tronco óptico mais à esquerda na prateleira como a fibra West.Na configuração do laboratório anterior, conectamos:Slot 13 Nó3 para Slot 5 Nó4Slot 13 Nó4 para Slot 5 Nó1Em cada caso, é recomendável conectar apenas as fibras Tx e verificar os níveis de luz antes de conectar as fibras Rx. Os níveis de Rx podem ser encontrados na seção Referência de Placa do <u>Guia de Referência do Cisco ONS 15454, Versão 3.4</u>.

#### **Reiniciar o CTC**

Desligue e reinicie o aplicativo CTC.

**Observação:** nesse ponto, é normal ver os alarmes de caminho não solicitado (UNEQ-P) nas placas ópticas em Node1 e Node3 adjacentes ao novo Node4.

Na exibição Rede, o novo nó é visível:

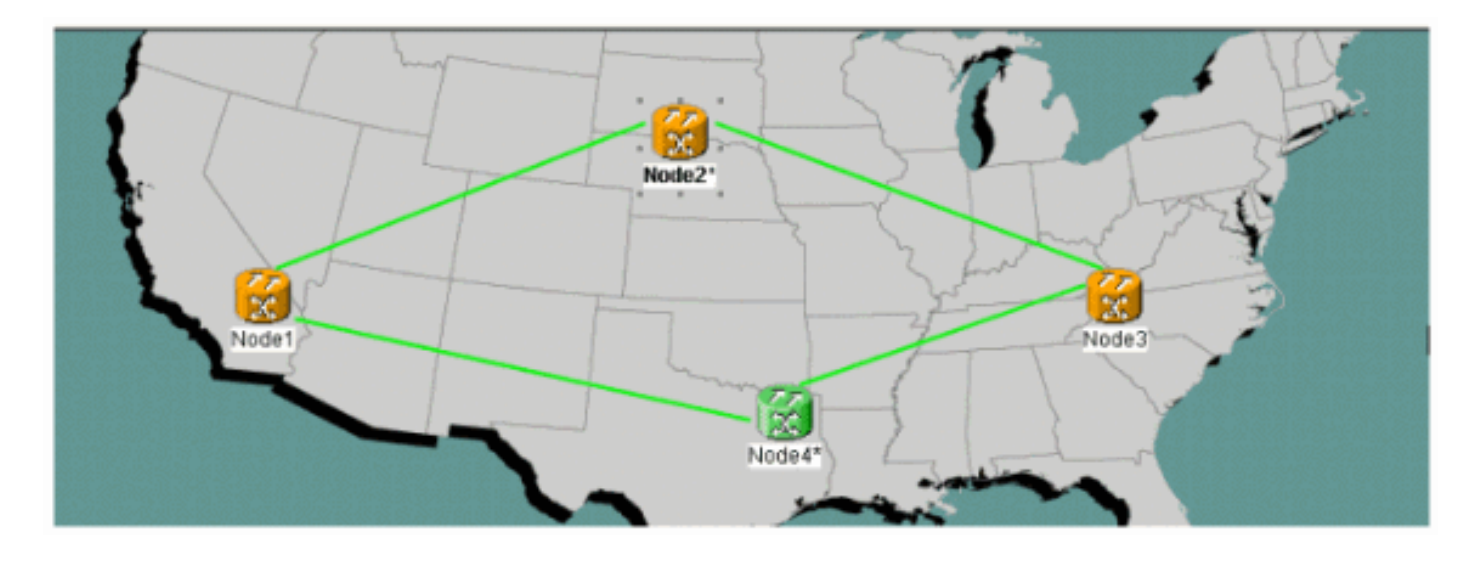

#### **Atualizar circuitos**

Conclua estes passos para atualizar os circuitos:

1. Clique na guia Circuits e aguarde alguns minutos para que os circuitos terminem o carregamento, o que inclui spans. Quando os circuitos terminarem de carregar, observe que alguns estão em um estado Incompleto. Anote o número de circuitos incompletos.

| A S 1 8 🗢                                                                                           | * *           | 4        | S 1. 1      | 8 Q Q A    |                                   |                   |           |             |
|----------------------------------------------------------------------------------------------------|---------------|----------|-------------|------------|-----------------------------------|-------------------|-----------|-------------|
| Network View<br>OCR 3 MJ 0 M<br>Node2<br>Ctc (login) host<br>Critical : 0<br>Major : 1<br>Minor : 0 | <del>11</del> |          |             | Node1      | Nodo2*                            | ude d'            |           | -<br>-<br>- |
| Alarms History Circuits                                                                             | Provisio      | ning   I | Vaintenance | 1          |                                   |                   |           |             |
| Create Defete                                                                                       | Ed.           |          | Search      |            |                                   |                   | Bcope: No | tvork 💌     |
| Circuit Name                                                                                        | Type          | Size     | Dir         | State      | Source                            | Destination       | VLANS     | Spans       |
| Test0006                                                                                            | VT            | 1.5      | 2-way       | INCOMPLETE | Wodel/s16/31/W6-1                 | Mode3/s16/51/W7-1 |           | 2           |
| Test0005                                                                                            | VT            | 1.5      | 2-way       | INCOMPLETE | Wodel/s16/S1/V5-1                 | Bode3/s16/51/V6-1 |           | 2           |
| Test0004                                                                                            | VT            | 1.5      | 2-way       | INCOMPLETE | <pre>\$\$ode1/s16/\$1/\$4-1</pre> | Node3/s16/51/V5-1 |           | 2           |
| Test0001                                                                                            | VT            | 1.5      | 2-way       | INCOMPLETE | Wode1/s16/S1/V1-1                 | Node3/s16/51/V1-1 |           | 2           |
| Test0003                                                                                            | VT            | 1.5      | 2-way       | INCOMPLETE | Wode1/s16/31/W3-1                 | Nede3/#16/51/74-1 |           | 2           |
| Test0002                                                                                            | VT            | 1.5      | 2-way       | INCOMPLETE | Wodel/s16/51/W2-1                 | Bode3/s16/51/V3-1 |           | 2           |

2. Todos os circuitos incompletos precisam ser atualizados para considerar o novo Node4 adicionado.Clique com o botão direito do mouse em Node4 e escolha Atualizar circuitos com novo nó no

menu.

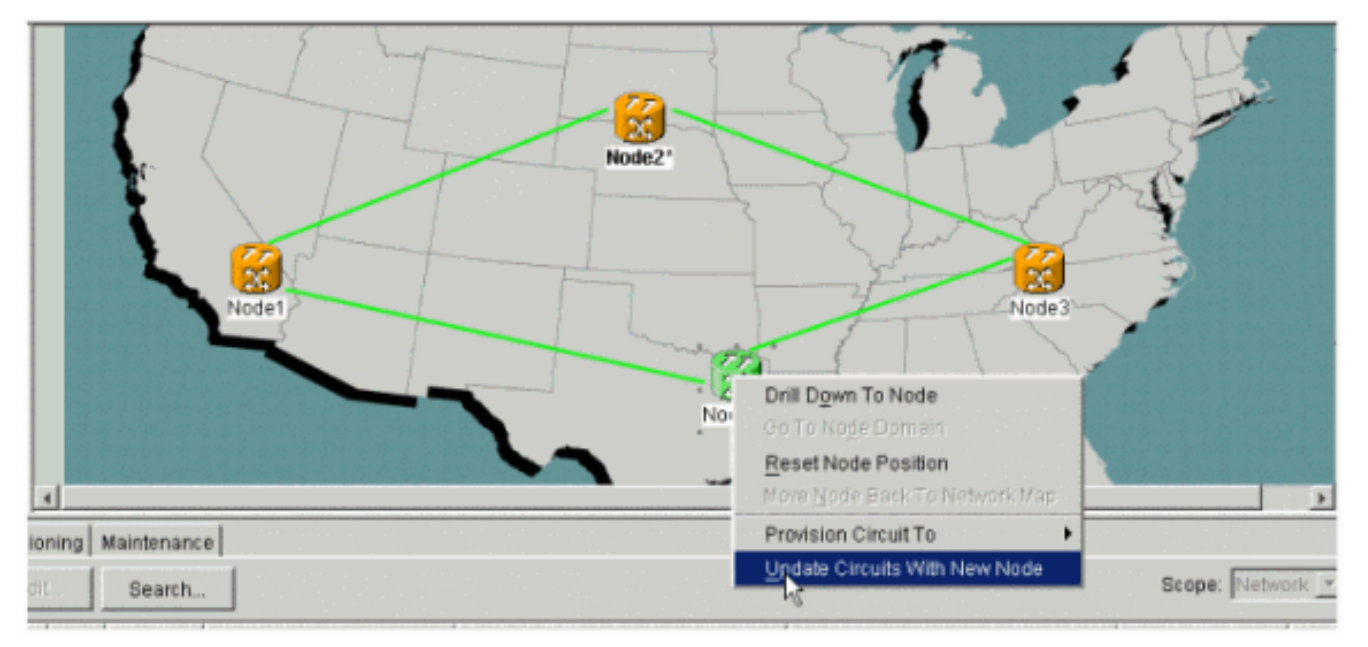

3. Uma caixa de diálogo é exibida, indicando que os circuitos são atualizados.Os circuitos tornam-se **ativos** um de cada

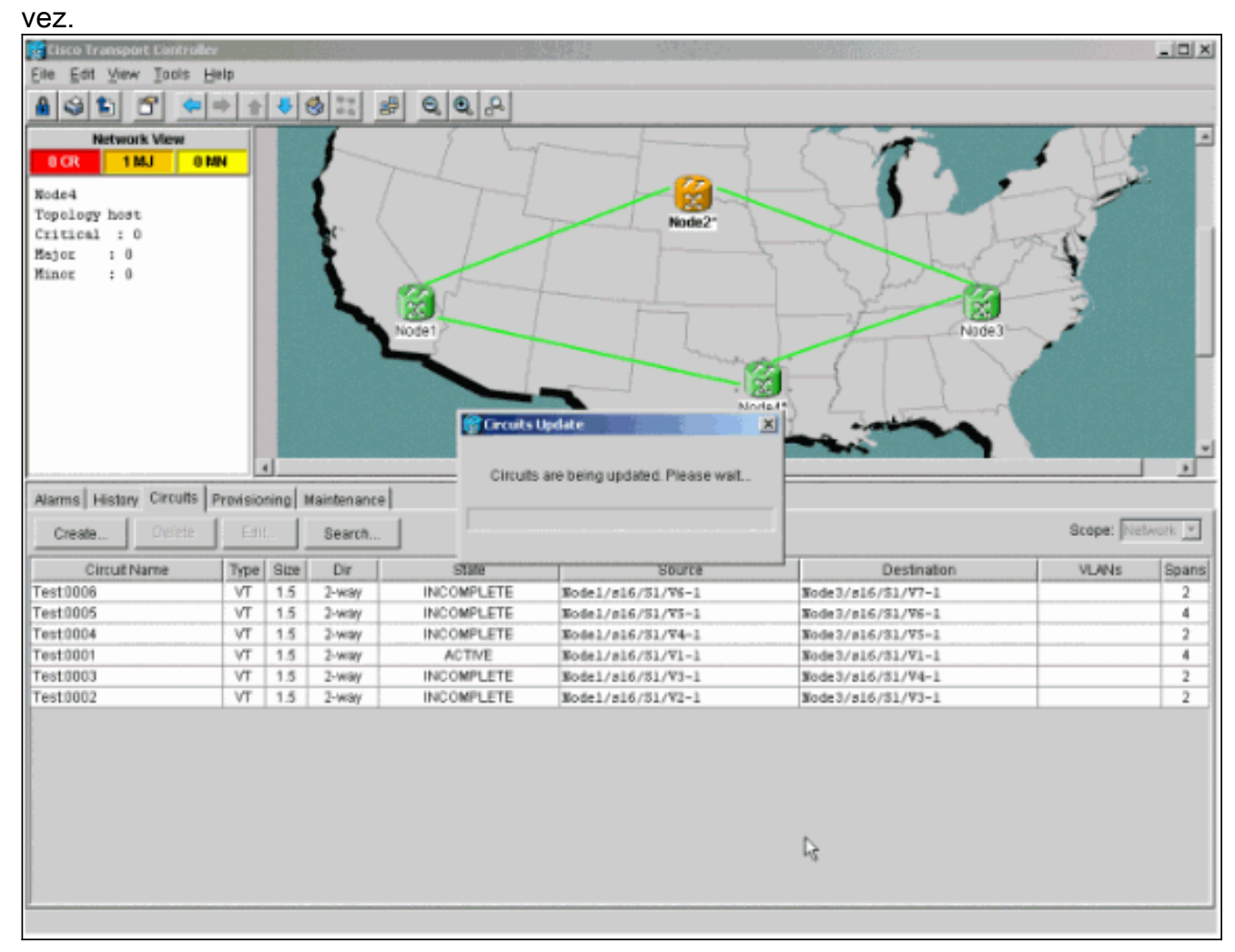

 Quando todos os circuitos são atualizados, uma caixa de diálogo de confirmação é exibida, indicando o número de circuitos atualizados. Esse número deve corresponder ao número de circuitos incompletos anotado na etapa 1. Neste momento, todos os circuitos devem estar ativos.

| Circo Transport Controlle                                                                                                    | 1                                              |                                                       |                                                                                                    |                                                                   | 6 M 10                                                                                                    | (9),                                                                                                    |                      | _ O X                                                   |
|----------------------------------------------------------------------------------------------------|------------------------------------------------|-------------------------------------------------------|----------------------------------------------------------------------------------------------------|-------------------------------------------------------------------|----------------------------------------------------------------------------------------------------|----------------------------------------------------------------------------------------------------|----------------------|---------------------------------------------------------|
| Eile Edit View Iools H                                                                                                    | je lp                                          |                                                       |                                                                                                    |                                                                   |                                                                                                    |                                                                                                    |                      |                                                         |
| 8 3 1 6 4                                                                                                    | + +                                            | 4                                                     | 3 #                                                                                                  | 0,0,0                                                             |                                                                                                    |                                                                                                    |                      |                                                         |
| Network View                                                                                                    |                                                |                                                       | 1                                                                                                    | 5 1                                                               |                                                                                                    |                                                                                                    |                      |                                                         |
| OCR 1MJ OR                                                                                                    | IN                                             |                                                       | 1-                                                                                                   |                                                                   |                                                                                                    |                                                                                                    |                      |                                                         |
| Node4                                                                                                    |                                                |                                                       | 6 /                                                                                                  |                                                                   |                                                                                                    |                                                                                                    | 2                    | -                                                       |
| Topology host                                                                                                    | - 1                                            |                                                       |                                                                                                    |                                                                   | Number of Street                                                                                                    |                                                                                                    |                      |                                                         |
| Critical : 0                                                                                                    | - 1                                            |                                                       | 1 C /                                                                                                |                                                                   | Note2                                                                                                    |                                                                                                    | 1 - The              |                                                         |
| Major : 0                                                                                                    | - 1                                            |                                                       |                                                                                                    |                                                                   | Circuits Opdate                                                                                                    |                                                                                                    | 1 7 24               |                                                         |
| Minor : 0                                                                                                    | - 1                                            |                                                       | <b>\</b>                                                                                             | - Francisco -                                                     | Added 6 network                                                                                                    | circuits to Naded                                                                                                    |                      |                                                         |
|                                                                                                    | - 1                                            |                                                       |                                                                                                    | X V                                                               |                                                                                                    |                                                                                                    | 2 3                  |                                                         |
|                                                                                                    | - 1                                            |                                                       |                                                                                                    | lodet                                                             | [ OK]                                                                                                    |                                                                                                    | ide3                 |                                                         |
|                                                                                                    | - 1                                            |                                                       |                                                                                                    |                                                                   | 1000                                                                                                    |                                                                                                    |                      |                                                         |
|                                                                                                    | - 8                                            |                                                       |                                                                                                    |                                                                   |                                                                                                    |                                                                                                    |                      |                                                         |
|                                                                                                    | - 1                                            |                                                       |                                                                                                    |                                                                   | and the second                                                                                                    |                                                                                                    |                      |                                                         |
|                                                                                                    | - 1                                            |                                                       |                                                                                                    |                                                                   | 240                                                                                                    | xde4")                                                                                                    |                      |                                                         |
|                                                                                                    | - 1                                            |                                                       |                                                                                                    |                                                                   |                                                                                                    |                                                                                                    |                      |                                                         |
|                                                                                                    | - 8                                            |                                                       |                                                                                                    |                                                                   |                                                                                                    |                                                                                                    |                      |                                                         |
|                                                                                                    |                                                | _                                                     |                                                                                                    |                                                                   |                                                                                                    |                                                                                                    |                      |                                                         |
| and the comments                                                                                                    |                                                | . 1.                                                  |                                                                                                    |                                                                   |                                                                                                    |                                                                                                    |                      |                                                         |
| Alarms History Circuits                                                                                                    | Previsio                                       | ning  N                                               | taintenance                                                                                          |                                                                   |                                                                                                    |                                                                                                    |                      |                                                         |
| Alarms History Circuits Create                                                                                                    | Provisio                                       | ning N                                                | taintenance<br>Search                                                                                |                                                                   |                                                                                                    |                                                                                                    | Scope: Net           | work 🔽                                                  |
| Alarms History Circuits  <br>Create Create                                                                                                    | Provisio<br>Edit<br>Type                       | Size                                                  | Search<br>Dir                                                                                        | State                                                             | Saurce                                                                                                    | Destination                                                                                                    | Scope: [Net<br>VLANs | Work 💌                                                  |
| Alarms History Circuits  <br>Create Create:<br>Circuit Name<br>Test:0006                                                                                                    | Previsio<br>Edit<br>Type<br>VT                 | Size                                                  | Search<br>Dir<br>2-way                                                                               | State<br>ACTIVE                                                   | Saurce<br>Wodel/s16/51/V6-1                                                                                                    | Destination<br>Note3/s16/{3/V7-1                                                                                                    | Scope: Net<br>VLANs  | Spans                                                   |
| Alarms History Circuits Create Create<br>Circuit Name<br>Test 0006<br>Test 0005                                                                                                    | Previsio<br>Edit<br>Type<br>VT<br>VT           | Size<br>1.5<br>1.5                                    | Search<br>Dir<br>2-way<br>2-way                                                                      | State<br>ACTIVE<br>ACTIVE                                         | Saurce<br>Wodel/s16/51/V6-1<br>Wodel/s16/51/V5-1                                                                                                    | Destination<br>Bode3/s16/t3/V7-1<br>Bode3/s16/s2/V6-1                                                                                           | Scope: Net           | Spans<br>4<br>4                                         |
| Alarms History Circuits<br>Create<br>Circuit Name<br>Test 0006<br>Test 0005<br>Test 0004                                                                                                    | Type<br>VT<br>VT                               | Size<br>1.5<br>1.5<br>1.5                             | Search Dir 2-way 2-way 2-way                                                                         | State<br>ACTIVE<br>ACTIVE<br>ACTIVE                               | Saurce<br>Nodel/s16/51/V6-1<br>Nodel/s16/51/V5-1<br>Nodel/s16/51/V5-1                                                                                                    | Destination<br>Rode3/s16/f3/V7-1<br>Rode3/s16/51/V6-1<br>Rode3/s16/51/V5-1                                                                      | Scope: Net           | Spans<br>4<br>4<br>4                                    |
| Alarms History Circuits<br>Create<br>Circuit Name<br>Test 3006<br>Test 3005<br>Test 3004<br>Test 3001                                                                                                    | Type<br>VT<br>VT<br>VT<br>VT                   | Size<br>1.5<br>1.5<br>1.5<br>1.5                      | Search<br>Dir<br>2-way<br>2-way<br>2-way<br>2-way<br>2-way                                           | State<br>ACTIVE<br>ACTIVE<br>ACTIVE<br>ACTIVE                     | Source<br>Nodel/s16/51/V6-1<br>Nodel/s16/51/V5-1<br>Nodel/s16/51/V5-1<br>Nodel/s16/51/V1-1                                                                                     | Destination<br>Rode3/s16/\$3/Y7-1<br>Rode3/s16/\$1/Y6-1<br>Rode3/s16/51/Y5-1<br>Rode3/s16/51/Y1-1                                               | Scope: Net           | Spans<br>4<br>4<br>4<br>4                               |
| Alarms History Circuits<br>Create Drefets<br>Circuit Name<br>Test 3006<br>Test 3005<br>Test 3004<br>Test 3001<br>Test 3003                                                                                                    | Provisio<br>Edit<br>VT<br>VT<br>VT<br>VT<br>VT | Size<br>1.5<br>1.5<br>1.5<br>1.5<br>1.5<br>1.5        | taintenance<br>Search<br>Dir<br>2-way<br>2-way<br>2-way<br>2-way<br>2-way<br>2-way                   | State<br>ACTIVE<br>ACTIVE<br>ACTIVE<br>ACTIVE<br>ACTIVE           | Source<br>Node1/s16/51/76-1<br>Node1/s16/51/75-1<br>Node1/s16/51/74-1<br>Node1/s16/51/71-1<br>Node1/s16/51/73-1                                                                | Destination<br>Rode3/s16/\$3/V7-1<br>Node3/s16/\$2/V6-1<br>Node3/s16/51/V5-1<br>Node3/s16/51/V1-1<br>Node3/s16/51/V4-1                          | Scope: Net<br>VLANs  | Spans<br>4<br>4<br>4<br>4<br>4                          |
| Alarms History Circuits<br>Create<br>Circuit Name<br>Test0006<br>Test0005<br>Test0004<br>Test0001<br>Test0003<br>Test0002                                                                                                    | Type<br>VT<br>VT<br>VT<br>VT<br>VT<br>VT<br>VT | Size<br>1.5<br>1.5<br>1.5<br>1.5<br>1.5<br>1.5<br>1.5 | Search Dir Dir 2-way 2-way 2-way 2-way 2-way 2-way 2-way 2-way 2-way 2-way                           | State<br>ACTIVE<br>ACTIVE<br>ACTIVE<br>ACTIVE<br>ACTIVE<br>ACTIVE | Source<br>Node1/s16/51/76-1<br>Node1/s16/51/75-1<br>Node1/s16/51/74-1<br>Node1/s16/51/71-1<br>Node1/s16/51/73-1<br>Node1/s16/51/72-1                                           | Destination<br>Node3/s16/f3/V7-1<br>Node3/s16/53/V6-1<br>Node3/s16/51/V5-1<br>Node3/s16/51/V1-1<br>Node3/s16/51/V4-1<br>Node3/s16/51/V3-1       | Scope: Net<br>VLANs  | Bpans<br>4<br>4<br>4<br>4<br>4<br>4<br>4<br>4<br>4<br>4 |
| Alarms History Circuits  <br>Create Create<br>Circuit Name<br>Test0006<br>Test0004<br>Test0001<br>Test0003<br>Test0002                                                                                                    | Type<br>VT<br>VT<br>VT<br>VT<br>VT<br>VT<br>VT | Size<br>1.5<br>1.5<br>1.5<br>1.5<br>1.5<br>1.5<br>1.5 | Search Dir Dir 2-way 2-way 2-way 2-way 2-way 2-way 2-way 2-way                                       | State<br>ACTIVE<br>ACTIVE<br>ACTIVE<br>ACTIVE<br>ACTIVE<br>ACTIVE | Source<br>Node1/s16/51/76-1<br>Node1/s16/51/75-1<br>Node1/s16/51/74-1<br>Node1/s16/51/71-1<br>Node1/s16/51/73-1<br>Node1/s16/51/73-1<br>Node1/s16/51/72-1                      | Destination<br>Node3/s16/f3/V7-1<br>Node3/s16/51/V5-1<br>Node3/s16/51/V1-1<br>Node3/s16/51/V4-1<br>Node3/s16/51/V3-1                            | Scope: Net<br>VLANs  | Bpans<br>4<br>4<br>4<br>4<br>4<br>4<br>4<br>4<br>4      |
| Alarms History Circuits I<br>Create Create<br>Circuit Name<br>Test0006<br>Test0004<br>Test0001<br>Test0003<br>Test0002                                                                                                    | Type<br>VT<br>VT<br>VT<br>VT<br>VT<br>VT       | Size<br>1.5<br>1.5<br>1.5<br>1.5<br>1.5<br>1.5        | Isintenance<br>Search<br>Dir<br>2-way<br>2-way<br>2-way<br>2-way<br>2-way<br>2-way<br>2-way          | State<br>ACTIVE<br>ACTIVE<br>ACTIVE<br>ACTIVE<br>ACTIVE<br>ACTIVE | Saurte<br>Nodel/s16/51/V6-1<br>Nodel/s16/51/V5-1<br>Nodel/s16/51/V5-1<br>Nodel/s16/51/V1-1<br>Nodel/s16/51/V3-1<br>Nodel/s16/51/V2-1                                           | Destination<br>Node3/s16/13/V7-1<br>Node3/s16/51/V6-1<br>Node3/s16/51/V5-1<br>Node3/s16/51/V1-1<br>Node3/s16/51/V4-1<br>Node3/s16/51/V3-1       | Scope: Net           | Spans<br>4<br>4<br>4<br>4<br>4<br>4<br>4<br>4           |
| Alarms History Circuits I<br>Create Create<br>Circuit Name<br>Test0006<br>Test0005<br>Test0004<br>Test0001<br>Test0003<br>Test0002                                                                                                    | Type<br>VT<br>VT<br>VT<br>VT<br>VT<br>VT       | Size<br>1.5<br>1.5<br>1.5<br>1.5<br>1.5<br>1.5<br>1.5 | Isintenance<br>Search<br>Dir<br>2-way<br>2-way<br>2-way<br>2-way<br>2-way<br>2-way<br>2-way<br>2-way | State<br>ACTIVE<br>ACTIVE<br>ACTIVE<br>ACTIVE<br>ACTIVE<br>ACTIVE | Saurce<br>Nodel/s16/51/V6-1<br>Nodel/s16/51/V5-1<br>Nodel/s16/51/V4-1<br>Nodel/s16/51/V1-1<br>Nodel/s16/51/V3-1<br>Nodel/s16/51/V2-1                                           | Destination<br>Node3/s16/13/V7-1<br>Node3/s16/51/V6-1<br>Node3/s16/51/V5-1<br>Node3/s16/51/V1-1<br>Node3/s16/51/V4-1<br>Node3/s16/51/V3-1       | Scope: Net           | Spans<br>4<br>4<br>4<br>4<br>4<br>4                     |
| Alarms History Circuits<br>Create Create<br>Circuit Name<br>Test0006<br>Test0005<br>Test0004<br>Test0001<br>Test0003<br>Test0002                                                                                                    | Type<br>VT<br>VT<br>VT<br>VT<br>VT<br>VT       | Size<br>1.5<br>1.5<br>1.5<br>1.5<br>1.5<br>1.5        | Isintenance<br>Search<br>Dir<br>2-way<br>2-way<br>2-way<br>2-way<br>2-way<br>2-way<br>2-way          | State<br>ACTIVE<br>ACTIVE<br>ACTIVE<br>ACTIVE<br>ACTIVE<br>ACTIVE | Saurce<br>Nodel/s16/51/V6-1<br>Nodel/s16/51/V5-1<br>Nodel/s16/51/V3-1<br>Nodel/s16/51/V3-1<br>Nodel/s16/51/V3-1<br>Nodel/s16/51/V2-1                                           | Destination<br>Rode3/s16/t3/V7-1<br>Rode3/s16/32/V6-1<br>Rode3/s16/31/V5-1<br>Node3/s16/31/V1-1<br>Node3/s16/31/V4-1<br>Node3/s16/51/V3-1       | Scope: Net           | Spans<br>4<br>4<br>4<br>4<br>4                          |
| Alarms History Circuits<br>Create Create<br>Circuit Name<br>Test 0006<br>Test 0005<br>Test 0004<br>Test 0001<br>Test 0003<br>Test 0002                                                                                                    | Type<br>VT<br>VT<br>VT<br>VT<br>VT<br>VT       | Size<br>1.5<br>1.5<br>1.5<br>1.5<br>1.5<br>1.5        | Taintenance<br>Search<br>Dir<br>2-way<br>2-way<br>2-way<br>2-way<br>2-way<br>2-way<br>2-way          | State<br>ACTIVE<br>ACTIVE<br>ACTIVE<br>ACTIVE<br>ACTIVE<br>ACTIVE | Saurce<br>Nodel/s16/51/V6-1<br>Nodel/s16/51/V5-1<br>Nodel/s16/51/V3-1<br>Nodel/s16/51/V3-1<br>Nodel/s16/51/V3-1<br>Nodel/s16/51/V2-1                                           | Destination<br>Node3/s16/\$3/Y7-1<br>Node3/s16/32/Y6-1<br>Node3/s16/31/Y5-1<br>Node3/s16/31/Y1-1<br>Node3/s16/51/Y4-1<br>Node3/s16/51/Y3-1      | Scope: Met           | Spans<br>4<br>4<br>4<br>4                               |
| Alarms History Circuits Circuits Create Create Cre | Type<br>VT<br>VT<br>VT<br>VT<br>VT<br>VT       | Size<br>1.5<br>1.5<br>1.5<br>1.5<br>1.5<br>1.5<br>1.5 | Isintenance<br>Search<br>Dir<br>2-way<br>2-way<br>2-way<br>2-way<br>2-way<br>2-way<br>2-way          | State<br>ACTIVE<br>ACTIVE<br>ACTIVE<br>ACTIVE<br>ACTIVE<br>ACTIVE | Saurce<br>Nodel/s16/51/V6-1<br>Nodel/s16/51/V5-1<br>Nodel/s16/51/V1-1<br>Nodel/s16/51/V1-1<br>Nodel/s16/51/V3-1<br>Nodel/s16/51/V2-1                                           | Destination<br>Node3/s16/\$3/Y7-1<br>Node3/s16/\$2/Y6-1<br>Node3/s16/\$1/Y5-1<br>Node3/s16/\$1/Y1-1<br>Node3/s16/\$1/Y4-1<br>Node3/s16/\$1/Y3-1 | Scope: Met           | Spans<br>4<br>4<br>4<br>4<br>4                          |
| Alarms History Circuits<br>Create Create<br>Circuit Name<br>Test0006<br>Test0005<br>Test0004<br>Test0001<br>Test0003<br>Test0002                                                                                                    | Provisio<br>Edit<br>VT<br>VT<br>VT<br>VT<br>VT | Size<br>1.5<br>1.5<br>1.5<br>1.5<br>1.5<br>1.5        | Taintenance<br>Search<br>Dir<br>2-way<br>2-way<br>2-way<br>2-way<br>2-way<br>2-way<br>2-way          | State<br>ACTIVE<br>ACTIVE<br>ACTIVE<br>ACTIVE<br>ACTIVE           | Source<br>Node1/e16/51/76-1<br>Node1/s16/51/75-1<br>Node1/s16/51/74-1<br>Node1/s16/51/71-1<br>Node1/s16/51/73-1<br>Node1/s16/51/72-1                                           | Destination<br>Node3/s16/\$3/Y7-1<br>Node3/s16/\$2/Y6-1<br>Node3/s16/\$1/Y5-1<br>Node3/s16/\$1/Y1-1<br>Node3/s16/\$1/Y4-1<br>Node3/s16/\$1/Y3-1 | Scope: Met           | Spans<br>4<br>4<br>4<br>4                               |
| Alarms History Circuits i<br>Create Create<br>Circuit Name<br>Test0006<br>Test0004<br>Test0003<br>Test0002                                                                                                    | Type<br>VT<br>VT<br>VT<br>VT<br>VT             | Size<br>1.5<br>1.5<br>1.5<br>1.5<br>1.5<br>1.5<br>1.5 | Taintenance<br>Search<br>Dir<br>2-way<br>2-way<br>2-way<br>2-way<br>2-way<br>2-way                   | State<br>ACTIVE<br>ACTIVE<br>ACTIVE<br>ACTIVE<br>ACTIVE           | Source<br>Nodel/e16/51/V6-1<br>Nodel/s16/51/V5-1<br>Nodel/s16/51/V1-1<br>Nodel/s16/51/V1-1<br>Nodel/s16/51/V3-1<br>Nodel/s16/51/V2-1                                           | Destination<br>Rode3/s16/\$3/Y7-1<br>Rode3/s16/\$1/Y5-1<br>Rode3/s16/51/Y5-1<br>Node3/s16/51/Y1-1<br>Node3/s16/51/Y4-1<br>Rode3/s16/51/Y3-1     | Scope: Net           | Averk: V                                                |
| Alarms History Circuits I<br>Create Create<br>Circuit Name<br>Test0006<br>Test0004<br>Test0001<br>Test0003<br>Test0002                                                                                                    | Type<br>VT<br>VT<br>VT<br>VT                   | Size<br>1.5<br>1.5<br>1.5<br>1.5<br>1.5<br>1.5<br>1.5 | taintenance<br>Search<br>Dir<br>2-way<br>2-way<br>2-way<br>2-way<br>2-way<br>2-way<br>2-way          | State<br>ACTIVE<br>ACTIVE<br>ACTIVE<br>ACTIVE<br>ACTIVE           | Source           Wodel/s16/51/V6-1           Wodel/s16/51/V5-1           Wodel/s16/51/V1-1           Wodel/s16/51/V1-1           Wodel/s16/51/V1-1           Wodel/s16/51/V2-1 | Destination<br>Node3/s16/13/V7-1<br>Node3/s16/31/V6-1<br>Node3/s16/31/V5-1<br>Node3/s16/31/V4-1<br>Node3/s16/31/V4-1<br>Node3/s16/31/V3-1       | Scope: Net           | Spans<br>4<br>4<br>4<br>4<br>4<br>4                     |

5. Clique em **OK** na caixa de diálogo.**Observação:** se o número de circuitos atualizados não corresponder ao número observado na etapa 1 ou se ainda houver circuitos **incompletos**, repita as etapas de 2 a 5.

#### Libere o switch de proteção

Conclua estes passos para liberar o switch de proteção:

1. Clique com o botão direito do mouse em um dos intervalos adjacentes ao novo Nó4 e escolha **Circuitos**.

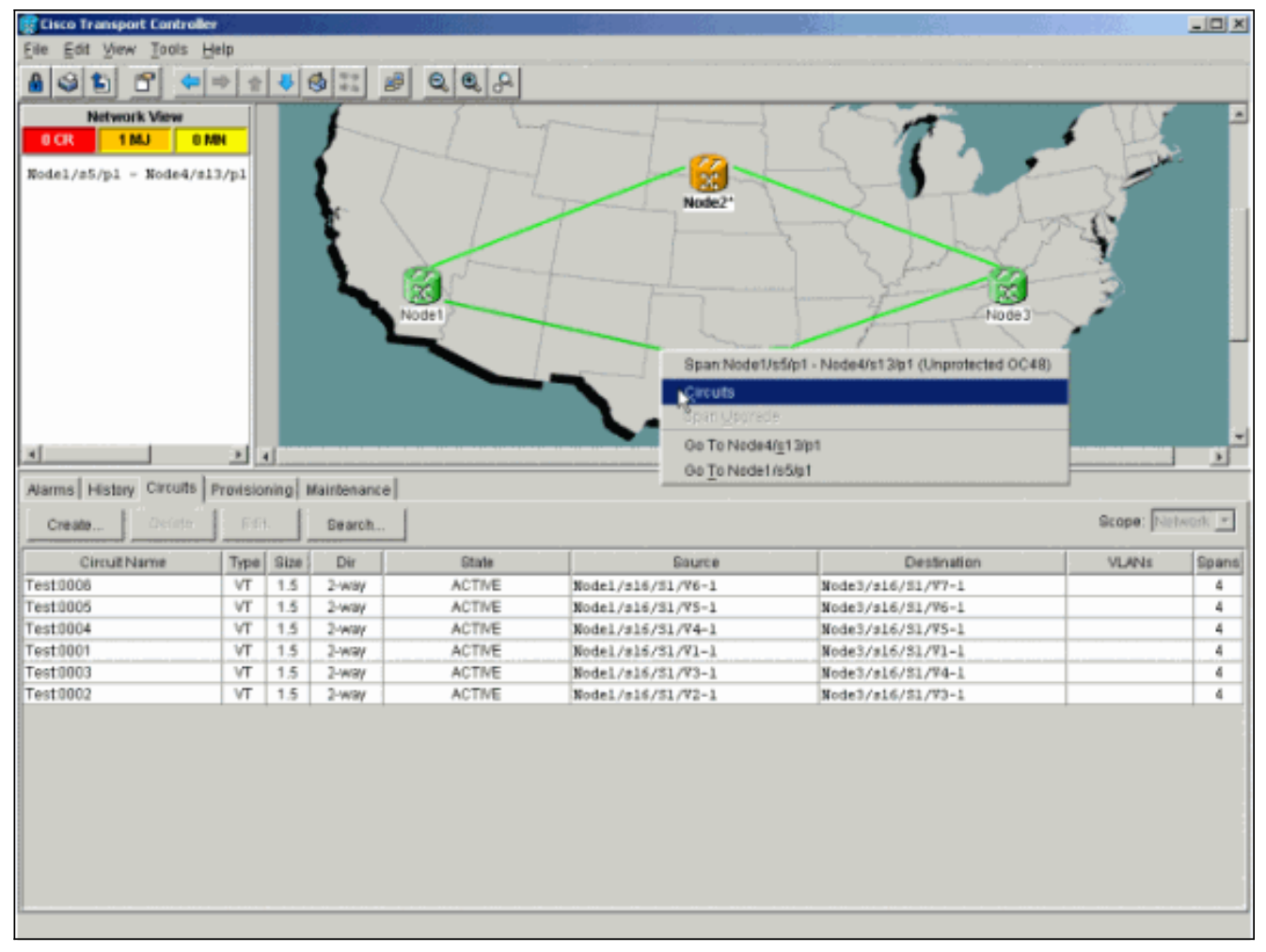

 No menu suspenso UPSR Switch, escolha Clear e Apply.Clique em Sim quando a caixa de diálogo de confirmação for exibida.

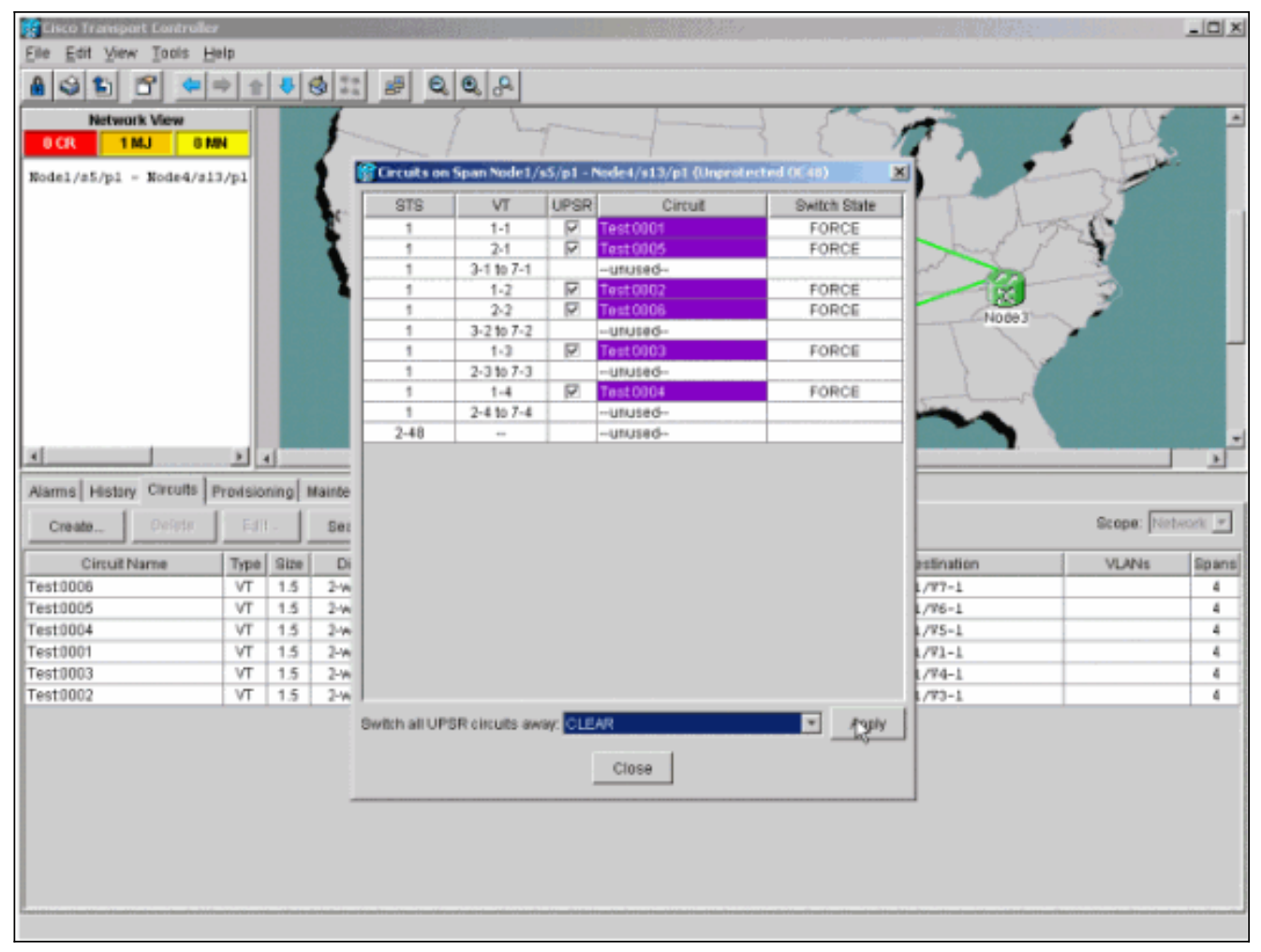

3. Clique em **OK** na caixa de diálogo de informações.

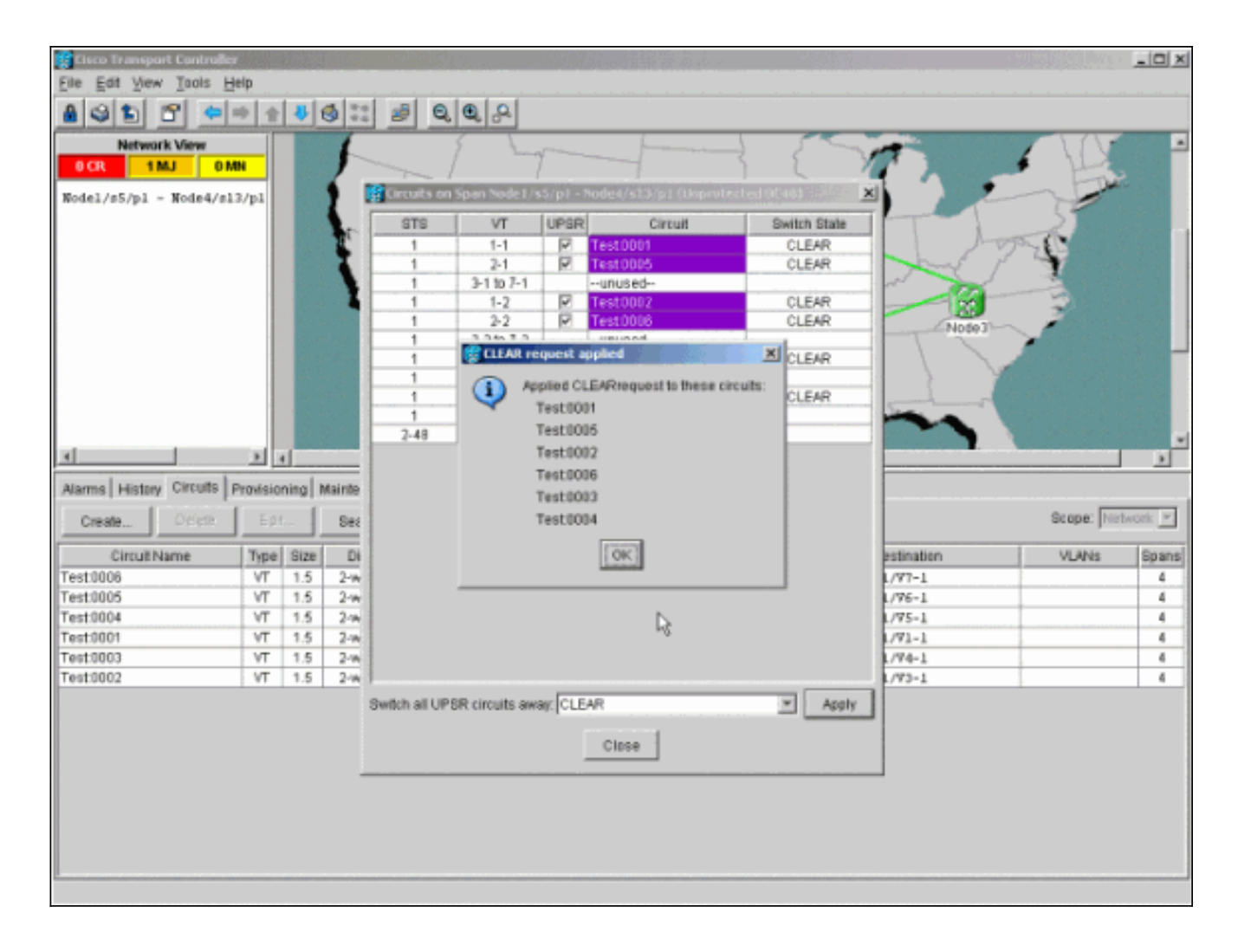

## Como remover um nó do UPSR

Agora que Node4 foi adicionado com êxito ao anel UPSR, siga os procedimentos para removê-lo. Adicione alguns circuitos para fins de demonstração que caem no Node4 para começar com algumas pequenas alterações na configuração do laboratório atual:

Este procedimento envolve:

- Exclua circuitos descartados no nó que está sendo removido.
- Iniciar switches de proteção.
- Remova o nó.
- Reconecte os nós adjacentes.
- Exclua e reconstrua circuitos que alteram o STS ou o VT enquanto passam pelo nó removido.

#### Excluir circuitos descartados no nó que está sendo removido

Conclua estes passos para excluir circuitos descartados no nó que está sendo removido:

 Identifique e exclua circuitos descartados no Node4. Cuidado: esta etapa afeta o serviço. Certifique-se de que todo o tráfego descartado neste nó foi movido antes de excluir os circuitos.Na exibição Rede ou Circuitos, identifique todos os circuitos que contêm o nó que está sendo removido (Nó4) na coluna Origem ou Destino. Clique no cabeçalho da coluna Origem ou Destino para classificar colunas.

|                                                                                                    | • ·                                                               |                                                                                      |                                                                                                    |                                                                                                 |                                                                                                    |                                                                                                    |                                                                                                    |                                                                                           |
|----------------------------------------------------------------------------------------------------|-------------------------------------------------------------------|--------------------------------------------------------------------------------------|----------------------------------------------------------------------------------------------------|-------------------------------------------------------------------------------------------------|----------------------------------------------------------------------------------------------------|----------------------------------------------------------------------------------------------------|----------------------------------------------------------------------------------------------------|-------------------------------------------------------------------------------------------|
| File Edit View Tools H                                                                                                    | ie la                                                             |                                                                                      |                                                                                                    |                                                                                                 | and the second states and                                                                                                    |                                                                                                    |                                                                                                    |                                                                                           |
| 8 3 E B 4                                                                                                    | * +                                                               | 4                                                                                    | 3 II d                                                                                                    | 0.0.0                                                                                           |                                                                                                    |                                                                                                    |                                                                                                    |                                                                                           |
| Network View                                                                                                    |                                                                   |                                                                                      | 6                                                                                                    | 5 5                                                                                             | L                                                                                                    |                                                                                                    |                                                                                                    |                                                                                           |
| OCR 1MJ 01                                                                                                    | <b>491</b>                                                        |                                                                                      |                                                                                                    | Node1                                                                                           | Node2                                                                                                    | Node 3                                                                                                    |                                                                                                    |                                                                                           |
| 1                                                                                                    |                                                                   | (                                                                                    |                                                                                                    |                                                                                                 |                                                                                                    |                                                                                                    | Concernant of the local division of the local division of the loca |                                                                                           |
|                                                                                                    | 1.2                                                               |                                                                                      |                                                                                                    |                                                                                                 |                                                                                                    |                                                                                                    |                                                                                                    |                                                                                           |
| Alarms History Circuits                                                                                                    | Provision                                                         | ning N                                                                               | faintenance ]                                                                                                    |                                                                                                 |                                                                                                    | ange e jana sendera senderer                                                                                                    |                                                                                                    |                                                                                           |
| Alarms History Circuits<br>Create Delete                                                                                                    | Provision                                                         | ning N                                                                               | faintenance  <br>Bearch                                                                                                    | ]                                                                                               |                                                                                                    |                                                                                                    | scope: [Net                                                                                                    | 59/07K 💌                                                                                  |
| Alarms History Circuits<br>Create Delete<br>Circuit Name                                                                                                    | Provision<br>Edit                                                 | Size                                                                                 | faintenance<br>Bearch<br>Dir                                                                                                    | State                                                                                           | Gource                                                                                                    | Destination 5                                                                                                    | Scope: [Fuer                                                                                                    | Spane                                                                                     |
| Alarms History Circuits<br>Create Delete<br>Circuit Name<br>Test 0001                                                                                                | Provision<br>Edit                                                 | Size                                                                                 | Bearch<br>Dir<br>2-way                                                                                                    | State<br>ACTIVE                                                                                 | Source<br>Wode1/916/21/V1-1                                                                                                    | Destination T<br>Node3/#16/91/V1-1                                                                                                    | Scope: [WH                                                                                                    | Spans                                                                                     |
| Alarms History Circuits<br>Create Delete<br>Circuit Name<br>Test 0001<br>Test 0002                                                                                   | Provision<br>Edit                                                 | Size<br>1.5                                                                          | faintenance<br>Bearch<br>Dir<br>2-way<br>2-way                                                                                                    | State<br>ACTIVE<br>ACTIVE                                                                       | Source<br>Node1/s16/81/V1-1<br>Node1/s16/81/V2-1                                                                                                    | Destination T<br>Node3/#16/81/VI=1<br>Node3/#16/81/V3=1                                                                                                    | Scope: Mer                                                                                                    | Spane<br>4                                                                                |
| Alarms History Circuits<br>Create Delete<br>Circuit Name<br>Test0001<br>Test0002<br>Test0003                                                                         | Provision<br>Edit                                                 | Gize<br>1.5<br>1.5<br>1.5                                                            | Alintenance<br>Bearch<br>Dir<br>2-way<br>2-way<br>2-way                                                                                                    | State<br>ACTIVE<br>ACTIVE<br>ACTIVE                                                             | Source<br>Node1/916/81/V1-1<br>Node1/916/81/V2-1<br>Node1/916/81/V3-1                                                                                                    | Destination T<br>Node3/s16/31/V1-1<br>Node3/s16/31/V3-1<br>Node3/s16/31/V4-1                                                                                                    | Scope:  WH                                                                                                    | Spans<br>4<br>4                                                                           |
| Alarms History Circuits<br>Create Delete<br>Circuit Name<br>Test 0002<br>Test 0003<br>Test 0004                                                                      | Provision<br>Edit                                                 | Size<br>1.5<br>1.5<br>1.5<br>1.5<br>1.5                                              | Bearch<br>Dir<br>2-way<br>2-way<br>2-way<br>2-way                                                                                                    | State<br>ACTIVE<br>ACTIVE<br>ACTIVE<br>ACTIVE                                                   | Source<br>Node1/916/81/V1-1<br>Node1/916/81/V2-1<br>Node1/916/81/V3-1<br>Node1/916/81/V4-1                                                                                                    | Destination T<br>Node3/s15/81/V1-1<br>Node3/s15/81/V3-1<br>Node3/s15/81/V4-1<br>Node3/s15/81/V5-1                                                                                                    | Scope: Der                                                                                                    | Spane<br>4<br>4<br>4<br>4                                                                 |
| Alarms History Circuits<br>Create Delete<br>Circuit Name<br>Test 0002<br>Test 0003<br>Test 0004<br>Test 0005                                                         | Provision<br>Edit<br>VT<br>VT<br>VT<br>VT<br>VT                   | Bize<br>1.5<br>1.5<br>1.5<br>1.5<br>1.5<br>1.5                                       | Bearch<br>Dir<br>2-way<br>2-way<br>2-way<br>2-way<br>2-way<br>2-way<br>2-way                                                                                                    | State<br>ACTIVE<br>ACTIVE<br>ACTIVE<br>ACTIVE<br>ACTIVE                                         | Source<br>Node1/s16/81/V1-1<br>Node1/s16/81/V2-1<br>Node1/s16/81/V3-1<br>Node1/s16/81/V4-1<br>Node1/s16/81/V5-1                                                                                                    | Destination<br>Node3/s16/81/V1-1<br>Node3/s16/81/V3-1<br>Node3/s16/81/V4-1<br>Node3/s16/81/V4-1<br>Node3/s16/31/V4-1                                                                                                    | Scope: VLANS                                                                                                    | Spane<br>4<br>4<br>4<br>4<br>4                                                            |
| Alarms History Circuits<br>Create Delete<br>Circuit Name<br>Test0001<br>Test0002<br>Test0003<br>Test0004<br>Test0005<br>Test0005                                     | Provision<br>Edit<br>VT<br>VT<br>VT<br>VT<br>VT                   | Bize 6<br>1.5<br>1.5<br>1.5<br>1.5<br>1.5<br>1.5<br>1.5<br>1.5<br>1.5                | Search Dir 2-way 2-way 2-wa | State<br>ACTIVE<br>ACTIVE<br>ACTIVE<br>ACTIVE<br>ACTIVE<br>ACTIVE                               | Source<br>Node1/s16/81/V1-1<br>Node1/s16/81/V2-1<br>Node1/s16/81/V3-1<br>Node1/s16/81/V4-1<br>Node1/s16/81/V5-1<br>Node1/s16/81/V6-1                                                                                                    | Destination<br>Node3/#16/81/V1-1<br>Node3/#16/81/V3-1<br>Node3/#16/81/V4-1<br>Node3/#16/81/V4-1<br>Node3/#16/81/V4-1<br>Node3/#16/81/V7-1                                                                                       | Scope: Totel                                                                                                    | Spane<br>4<br>4<br>4<br>4<br>4<br>4<br>4                                                  |
| Alarms History Circuits<br>Create Delete<br>Circuit Name<br>Test0001<br>Test0003<br>Test0003<br>Test0005<br>Test0005<br>Test0005                                     | Provision<br>Edit<br>VT<br>VT<br>VT<br>VT<br>VT<br>VT             | Ning N<br>Bize<br>1.5<br>1.5<br>1.5<br>1.5<br>1.5<br>1.5<br>1.5<br>1.5<br>1.5        | Asintenance<br>Bearch<br>Dir<br>2-way<br>2-way<br>2-way<br>2-way<br>2-way<br>2-way<br>2-way                                                                                                    | State<br>ACTIVE<br>ACTIVE<br>ACTIVE<br>ACTIVE<br>ACTIVE<br>ACTIVE<br>ACTIVE                     | Source           Node1/916/81/V1-1           Node1/916/81/V2-1           Node1/916/81/V3-1           Node1/916/81/V4-1           Node1/916/81/V5-1           Node1/916/81/V6-1           Node2/916/81/V6-1           Node2/916/81/V7-1                                                                                                    | Destination T<br>Node3/s15/31/V1-1<br>Node3/s15/31/V3-1<br>Node3/s15/31/V4-1<br>Node3/s15/31/V4-1<br>Node3/s15/31/V4-1<br>Node3/s15/31/V4-1<br>Node3/s15/31/V4-1<br>Node3/s15/31/V4-1                                           | Scope: The                                                                                                    | Cpane<br>4<br>4<br>4<br>4<br>4<br>4<br>4<br>4<br>4<br>4<br>4                              |
| Alarms History Circuits<br>Create Delete<br>Circuit Name<br>Test 0001<br>Test 0002<br>Test 0004<br>Test 0005<br>Test 0005<br>Test 0006<br>Test 0001<br>Test 0001     | Provision<br>Edit<br>VT<br>VT<br>VT<br>VT<br>VT<br>VT             | Ning N<br>Bize<br>1.5<br>1.5<br>1.5<br>1.5<br>1.5<br>1.5<br>1.5<br>1.5<br>1.5<br>1.5 | bearch Dir Dir 2-way 2-way 2-way 2-way 2-way 2-way 2-way 2-way 2-way 2-way                                                                                                    | State<br>ACTIVE<br>ACTIVE<br>ACTIVE<br>ACTIVE<br>ACTIVE<br>ACTIVE<br>ACTIVE<br>ACTIVE           | Source           Node1/s16/81/V1-1           Node1/s16/81/V2-1           Node1/s16/81/V3-1           Node1/s16/81/V4-1           Node1/s16/81/V5-1           Node1/s16/81/V5-1           Node1/s16/81/V5-1           Node1/s16/81/V5-1           Node1/s16/81/V5-1           Node1/s16/81/V5-1           Node1/s16/81/V5-1           Node2/s16/81/V5-1 | Destination T<br>Node3/s15/31/V1-1<br>Node3/s15/31/V3-1<br>Node3/s15/31/V3-1<br>Node3/s15/31/V4-1<br>Node3/s15/31/V5-1<br>Node3/s15/31/V7-1<br>Node3/s15/31/V7-1<br>Node4/s15/31/V7-3                                           | Scope: Der                                                                                                    | Seurk V<br>Spans<br>4<br>4<br>4<br>4<br>4<br>4<br>4<br>4<br>4<br>4<br>4<br>4              |
| Alarms History Circuits<br>Create Delete<br>Circuit Name<br>Test0001<br>Test0002<br>Test0003<br>Test0004<br>Test0005<br>Test0005<br>Test0005<br>Test0000<br>Test0007 | Provision<br>Edit<br>VT<br>VT<br>VT<br>VT<br>VT<br>VT<br>VT<br>VT | Bize<br>1.5<br>1.5<br>1.5<br>1.5<br>1.5<br>1.5<br>1.5<br>1.5                         | Search Dir Dir 2-way 2-way  | State<br>ACTIVE<br>ACTIVE<br>ACTIVE<br>ACTIVE<br>ACTIVE<br>ACTIVE<br>ACTIVE<br>ACTIVE<br>ACTIVE | Source           Node1/016/81/V1-1           Node1/016/81/V2-1           Node1/016/81/V3-1           Node1/016/81/V3-1           Node1/016/81/V3-1           Node1/016/01/V5-1           Node1/016/01/V5-1           Node1/016/01/V5-1           Node1/016/01/V1-1           Node2/016/01/V1-1           Node2/016/01/V1-2           Node2/016/01/V7-1 | Destination T<br>Node3/s16/81/V1-1<br>Node3/s16/81/V1-1<br>Node3/s16/81/V3-1<br>Node3/s16/81/V4-1<br>Node3/s16/31/V4-1<br>Node3/s16/31/V1-1<br>Node3/s16/31/V1-1<br>Node4/s16/31/V1-1<br>Node4/s16/31/V1-2<br>Node4/s16/31/V1-1 | Scope: Det                                                                                                    | Securik V<br>Spanie<br>4<br>4<br>4<br>4<br>4<br>4<br>4<br>4<br>4<br>4<br>4<br>4<br>4<br>4 |

 Clique no circuito para realçá-lo para excluir esses circuitos e clique em Excluir.Clique em Sim quando a caixa de diálogo de confirmação for exibida.

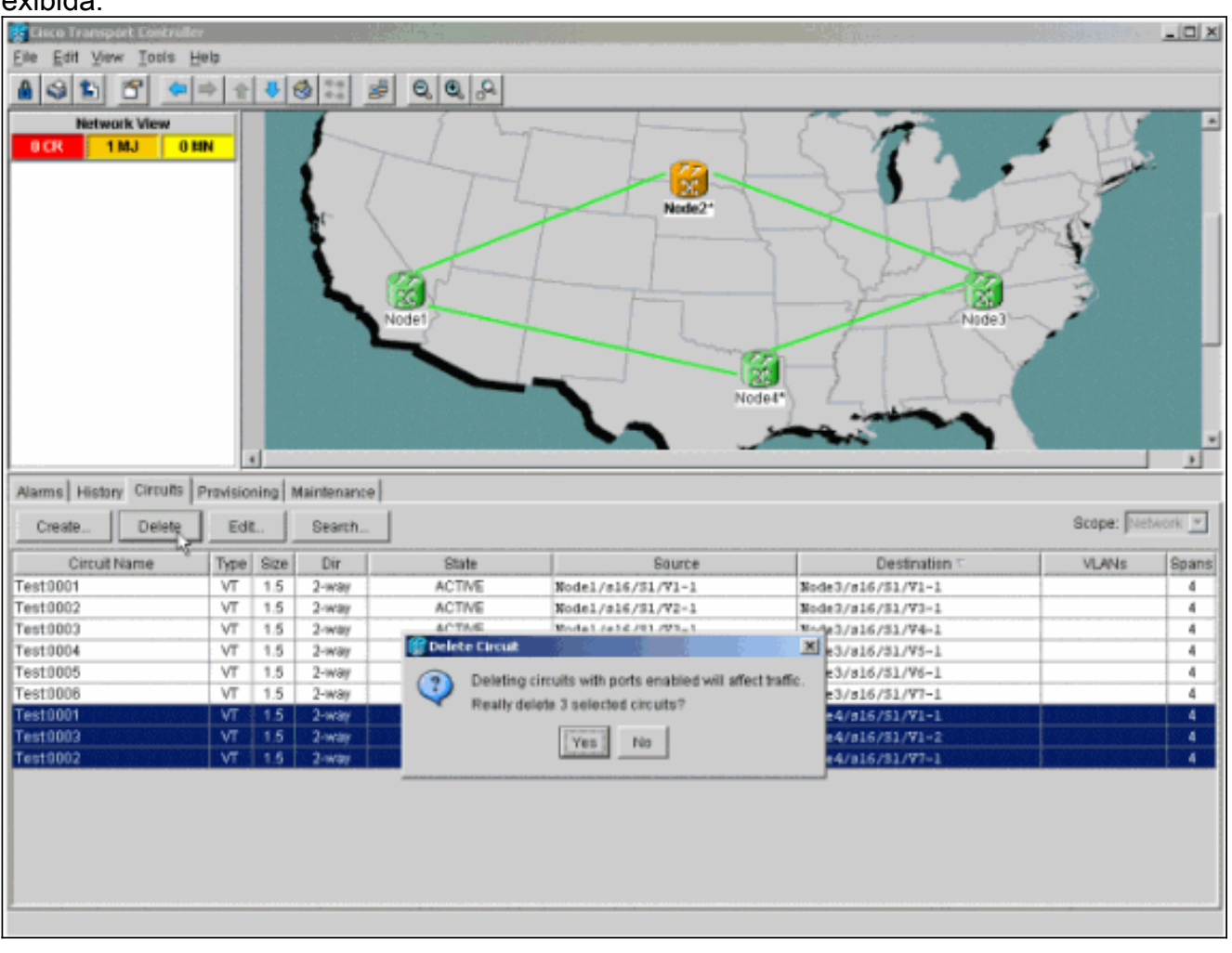

- 3. Clique em **OK** quando a caixa de diálogo informativa for exibida.Pressione a tecla **Ctrl** ou **Shift** para que vários circuitos sejam realçados para exclusão.
- 4. Identifique e documente os parâmetros de todos os circuitos que alteram o STS ou o VT enquanto passam pelo nó (Node4) a ser removido. Esses circuitos são excluídos e recriados na etapa final deste procedimento. Essa tarefa é realizada melhor na visualização de prateleira do nó (Nó4) a ser

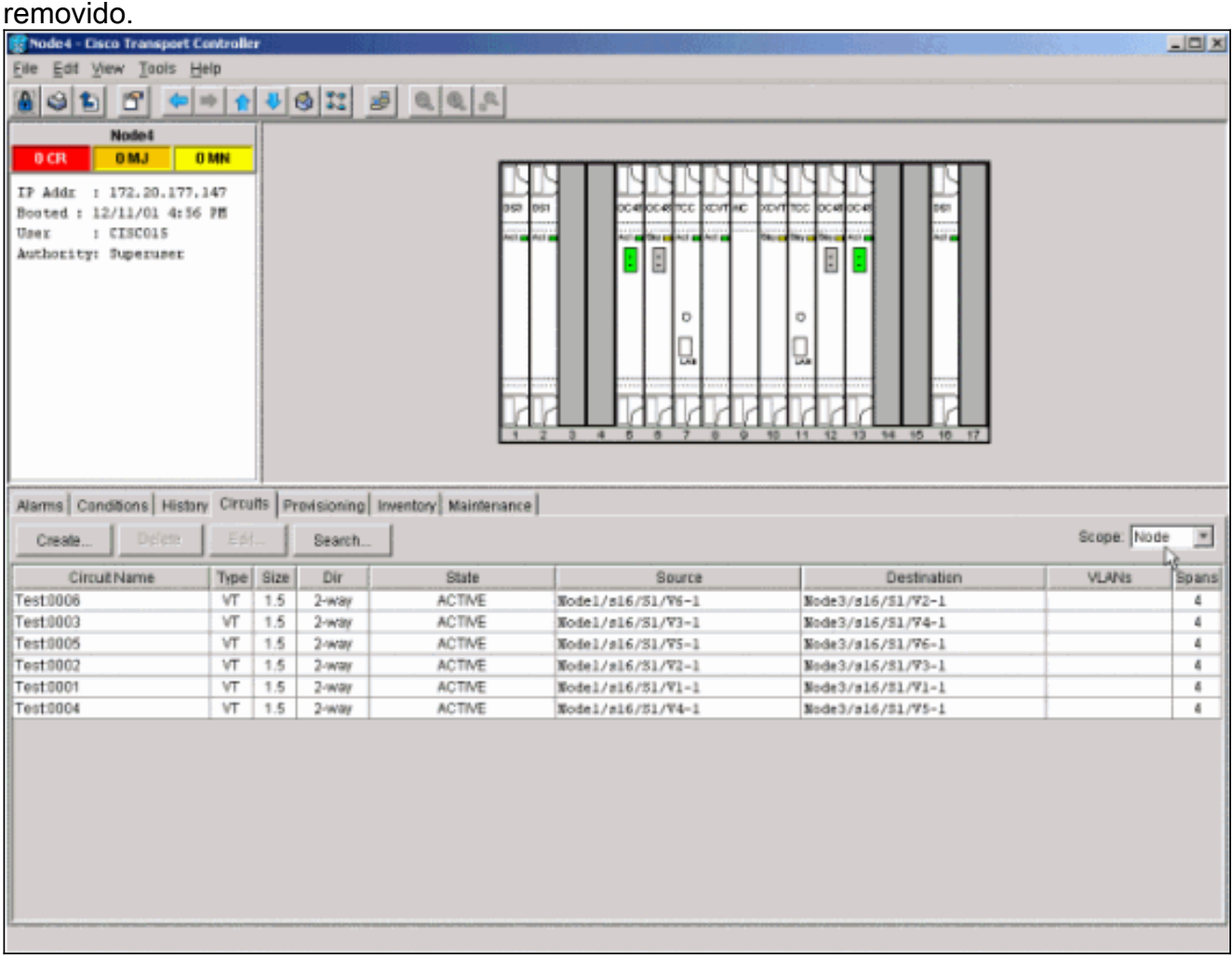

- 5. Na visualização Shelf (Prateleira), clique em Circuitos e verifique se Scope (escopo) está definido como Node no menu suspenso. Isso permite que você veja apenas os circuitos que passam ou caem nesse nó.
- 6. Destaque individualmente cada circuito e clique em Editar.Na janela Editar, verifique se a caixa Mostrar Mapa Detalhado está marcada. Agora você deve ver em qual STS e VT o circuito entra e sai do nó. Se não houver correspondência, documente o circuito para exclusão e recriação na etapa final 15 deste procedimento.

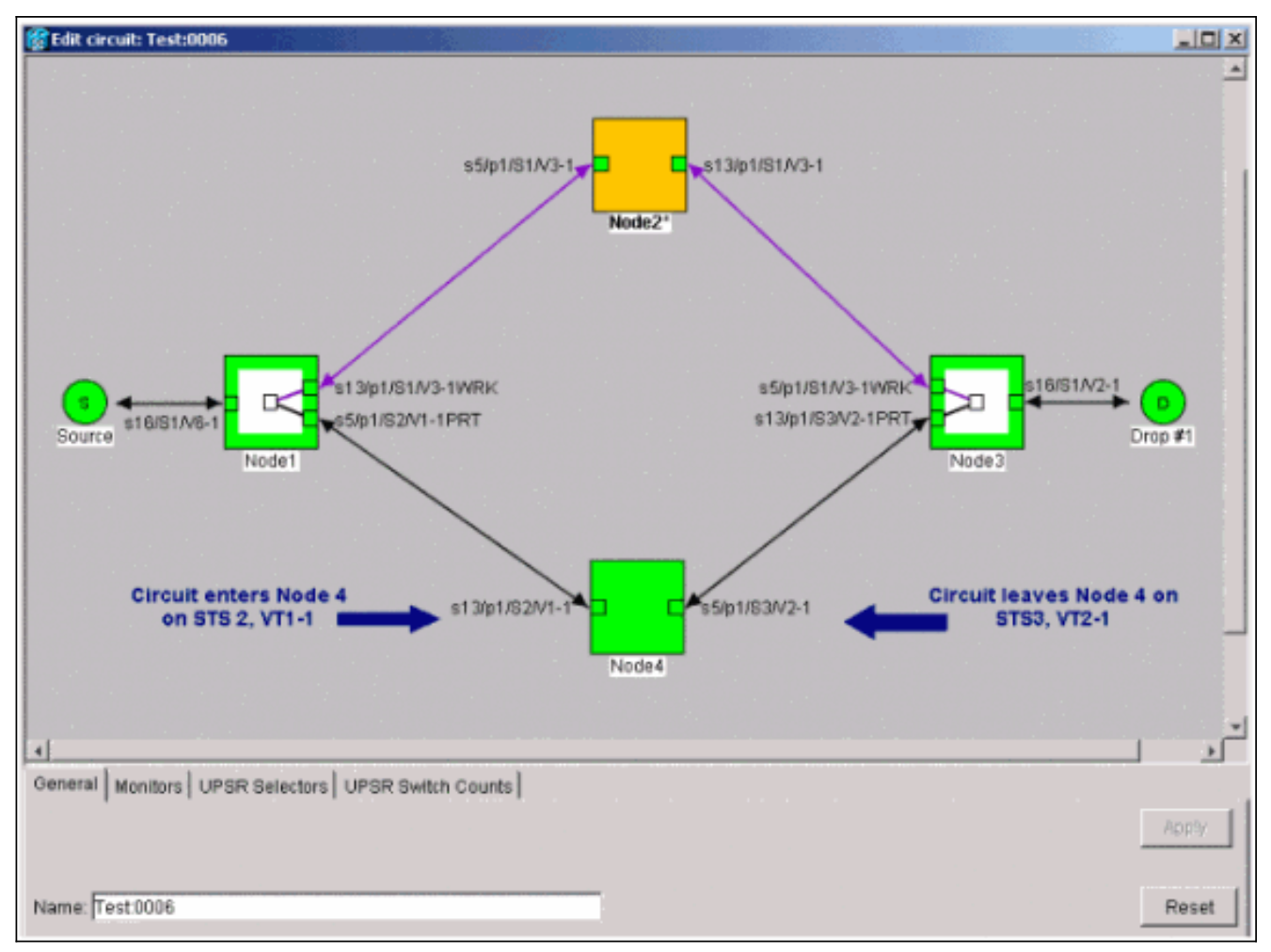

Na captura de tela anterior da configuração do laboratório, você pode ver que o circuito na verdade altera o STS e o VT através do Node4. Ele entra por STS2, VT1-1, e sai por STS3, VT2-1. Este circuito precisa ser excluído e recriado na última etapa deste procedimento.

- 7. Repita a etapa 6 para todos os circuitos exibidos na exibição de nó.
- 8. Force manualmente o tráfego para longe de todos os spans conectados ao Nó4.
- 9. Um switch de proteção forçada pode causar interrupção de serviço se o anel UPSR não estiver livre de erros.Verifique as estações PM para todas as placas ópticas no UPSR:Faça login em cada prateleira do anel.Clique em cada placa óptica UPSR.Escolha Desempenho.Clique em Atualizar.Verifique se todos os campos contêm valores zero.Cuidado: o tráfego está desprotegido durante um switch de proteção forçada.
- Na visualização Rede, clique com o botão direito do mouse em um span que se conecta ao Node4 e escolha Circuitos no menu.

| 😨 Cisco Transport Controlle                         | <b>r</b>    | 62       |             | and the second second second second second second second second second second second second second second second |                                 |                                                                    |            |           | _ O X   |
|-----------------------------------------------------|-------------|----------|-------------|----------------------------------------------------------------------------------------------------|---------------------------------|--------------------------------------------------------------------|------------|-----------|---------|
| Elle Edit View Tools H                              | jelp        |          |             |                                                                                                    |                                 |                                                                    |            |           |         |
| 491 8 -                                             | * *         | 4        | 9 11 #      | 0,0,0                                                                                                    |                                 |                                                                    |            |           |         |
| Network View<br>OCR 1MJ 0<br>Nodel/s5/pl - Wode4/si | 1N<br>.3/pl |          |             |                                                                                                    | Span.No<br>Circuits<br>Apen Lin | 2<br>2<br>2<br>2<br>2<br>2<br>2<br>2<br>2<br>2<br>2<br>2<br>2<br>2 | Note3      |           |         |
|                                                     |             |          |             |                                                                                                    | Go To N                         | ode4/ <u>s</u> 13/p1                                               |            |           |         |
| 4                                                   |             | <u>ا</u> |             |                                                                                                    | Go <u>T</u> o N                 | iode1/s5/p1                                                        |            |           | F       |
| Alarms History Circuits                             | Pravisio    | ning h   | Aaintenance |                                                                                                    |                                 |                                                                    |            | -         |         |
| Create Dofets                                       | E)(         | -        | Search      |                                                                                                    |                                 |                                                                    |            | Scope: No | 6work 💌 |
| Circuit Name                                        | Type        | Size     | Dir         | State                                                                                                    | Source                          | D                                                                  | estination | VLANs     | Spans   |
| Test0001                                            | VT          | 1.5      | 2-way       | ACTIVE                                                                                                    | Bode1/s16/51/V1-1               | Node3/s16/S                                                        | 1/91-1     |           | 4       |
| Test0002                                            | VT          | 1.5      | 2-way       | ACTIVE                                                                                                    | Model/s16/S1/W2-1               | Node3/s16/S                                                        | 1/93-1     |           | 4       |
| Test0003                                            | VT          | 1.5      | 2-way       | ACTIVE                                                                                                    | Model/s16/31/V3-1               | Node3/s16/S                                                        | 1/74-1     |           | 4       |
| Test0004                                            | VT          | 1.5      | 2-way       | ACTIVE                                                                                                    | Model/s16/31/94-1               | Node3/#16/S                                                        | 1/95-1     |           | 4       |
| Test0005                                            | VT          | 1.5      | 2-way       | ACTIVE                                                                                                    | Bode1/s16/81/W5-1               | Node3/s16/2                                                        | 1/96-1     |           | 4       |
| Test0006                                            | VT          | 1.5      | 2-way       | ACTIVE                                                                                                    | Model/s16/81/96-1               | Node3/s16/S                                                        | 1/97-1     |           | 4       |
|                                                     |             |          |             |                                                                                                    |                                 |                                                                    |            |           |         |

11. No **Seletor de Switch UPSR**, escolha **Force** no menu suspenso e clique em **Apply**.

| 😭 Cisco Transport Controlle | 8        |         |        |                                                                                                    |                 | all Sec   |                        | A CONTRACT OF A CONTRACT | and the second second |           | _ <b>–</b> × |
|-----------------------------|----------|---------|--------|----------------------------------------------------------------------------------------------------|-----------------|-----------|------------------------|--------------------------|-----------------------|-----------|--------------|
| Elle Edit View Tools H      | jelp     |         |        |                                                                                                    |                 |           |                        |                          |                       |           |              |
| 891 6 🗢                     | + +      | 4       | s 1    | : 🥔 🗧                                                                                                    | 2 0 0           |           |                        |                          |                       |           |              |
| Network View                |          |         | 1      | _                                                                                                    | 5 1             |           |                        |                          |                       |           |              |
| 0 CR 1 MJ 01                | 104      |         | F      | the state of the state of the s | 1 -             | 1         |                        |                          |                       |           |              |
| Redel (stor) - Veded (s)    | 1.4.1    |         | 6      | Corrute o                                                                                                    | n Span Node1/   | s5/p1 - l | Node4/s13/p1 (Upprotec | 101 (01 (01)             |                       |           | 6 E          |
| Node1/85/p1 - Node4/81      | 13/p4    |         | L      |                                                                                                    |                 |           |                        |                          |                       |           |              |
|                             |          |         | 10-    | STS                                                                                                    | VT              | UPSR      | Circuit                | Switch State             |                       | - to      | - 14         |
|                             |          |         |        | 1                                                                                                    | 1-1             | M         | Test0001               | CLEAR                    |                       | 2-23      |              |
|                             | - 1      |         | •      | 1                                                                                                    | 2.1             | M         | Test0105               | CLEAR                    | 1 Jane /              |           |              |
|                             | - 1      |         | - 1    |                                                                                                    | 3-1107-1        | -         | -unuseo-               | CLEAD.                   | 100                   |           |              |
|                             | - 1      |         | 12     | - ÷                                                                                                    | 2.2             |           | Test 0002              | CLEAR<br>CLEAR           |                       | 2         |              |
|                             | - 8      |         |        | 1                                                                                                    | 3-2107-2        | 100       | -unused-               | USERN.                   | Node3                 | $\sim$    |              |
|                             |          |         |        | 1                                                                                                    | 1.3             | P         | Test 0803              | CLEAR                    |                       |           | _            |
|                             | - 1      |         |        | 1                                                                                                    | 2-3 to 7-3      | 1         | unused                 |                          |                       | 1         |              |
|                             |          |         |        | 1                                                                                                    | 1-4             | R         | Test 0804              | CLEAR                    | - d                   |           |              |
|                             |          |         |        | 1                                                                                                    | 2-4 to 7-4      | 1         | unused                 |                          |                       |           |              |
|                             | - 1      |         |        | 2-48                                                                                                    |                 | 1         | unused                 |                          |                       |           | · · · ·      |
| ×                           | - 1      | 1       |        |                                                                                                    |                 |           |                        |                          |                       |           | •            |
| Alarma Literature Chronite  | Encidera | . امین  |        |                                                                                                    |                 |           |                        |                          |                       |           |              |
| Alarms   History Circons    | PTDVISIO | ningį i | Mainte |                                                                                                    |                 |           |                        |                          | -                     |           |              |
| Create Delete.              | FA       | 1       | Sec    |                                                                                                    |                 |           |                        |                          |                       | Scope: Ne | beork 💌      |
| Circuit Name                | Type     | Size    | Di     |                                                                                                    |                 |           |                        |                          | estination            | VLANs     | Spans        |
| Test:0001                   | VT       | 1.5     | 2-w    |                                                                                                    |                 |           |                        |                          | 1/V1-1                |           | 4            |
| Test:0002                   | VT       | 1.5     | 2-W    |                                                                                                    |                 |           |                        |                          | 1/93-1                |           | 4            |
| Test0003                    | VT       | 1.5     | 2-w    |                                                                                                    |                 |           |                        |                          | 1/94-1                |           | 4            |
| Test0004                    | VT       | 1.5     | 2-w    |                                                                                                    |                 |           |                        |                          | 1/95-1                |           | 4            |
| Test0005                    | VT       | 1.5     | 2-ve   |                                                                                                    |                 |           |                        |                          | 1/96-1                |           | 4            |
| Test0006                    | VT       | 1.5     | 2-w    | J                                                                                                    |                 |           |                        |                          | 1/97-1                |           | 4            |
|                             |          |         |        | Switch all U                                                                                                    | PSR circuits aw | w: FOR    | CE                     | Z ADDIV                  |                       |           |              |
|                             |          |         |        |                                                                                                    |                 |           |                        |                          | 1                     |           |              |
|                             |          |         |        |                                                                                                    |                 |           | Close                  |                          |                       |           |              |
|                             |          |         |        |                                                                                                    |                 |           |                        |                          |                       |           |              |
|                             |          |         |        |                                                                                                    |                 |           |                        |                          |                       |           |              |
|                             |          |         |        |                                                                                                    |                 |           |                        |                          |                       |           |              |
|                             |          |         |        |                                                                                                    |                 |           |                        |                          |                       |           |              |
|                             |          |         |        |                                                                                                    |                 |           |                        |                          |                       |           |              |
|                             |          |         |        |                                                                                                    |                 |           |                        |                          |                       |           |              |
|                             |          |         |        |                                                                                                    |                 |           |                        |                          |                       |           |              |
|                             |          |         |        |                                                                                                    |                 |           |                        |                          |                       |           |              |

Clique em **Sim** na caixa de diálogo de confirmação. Isso força todo o tráfego do span, o que faz com que ele tome um caminho alternativo ao redor do outro lado do anel.

- 12. Repita a etapa 11 para todos os spans que se conectam ao Nó4.Depois de concluído, o Nó4 é completamente isolado.
- Reconecte as fibras entre o Nó1 e o Nó3 adjacentes.Neste exemplo, você conecta o Slot 5 Node1 ao slot 13 Node3.

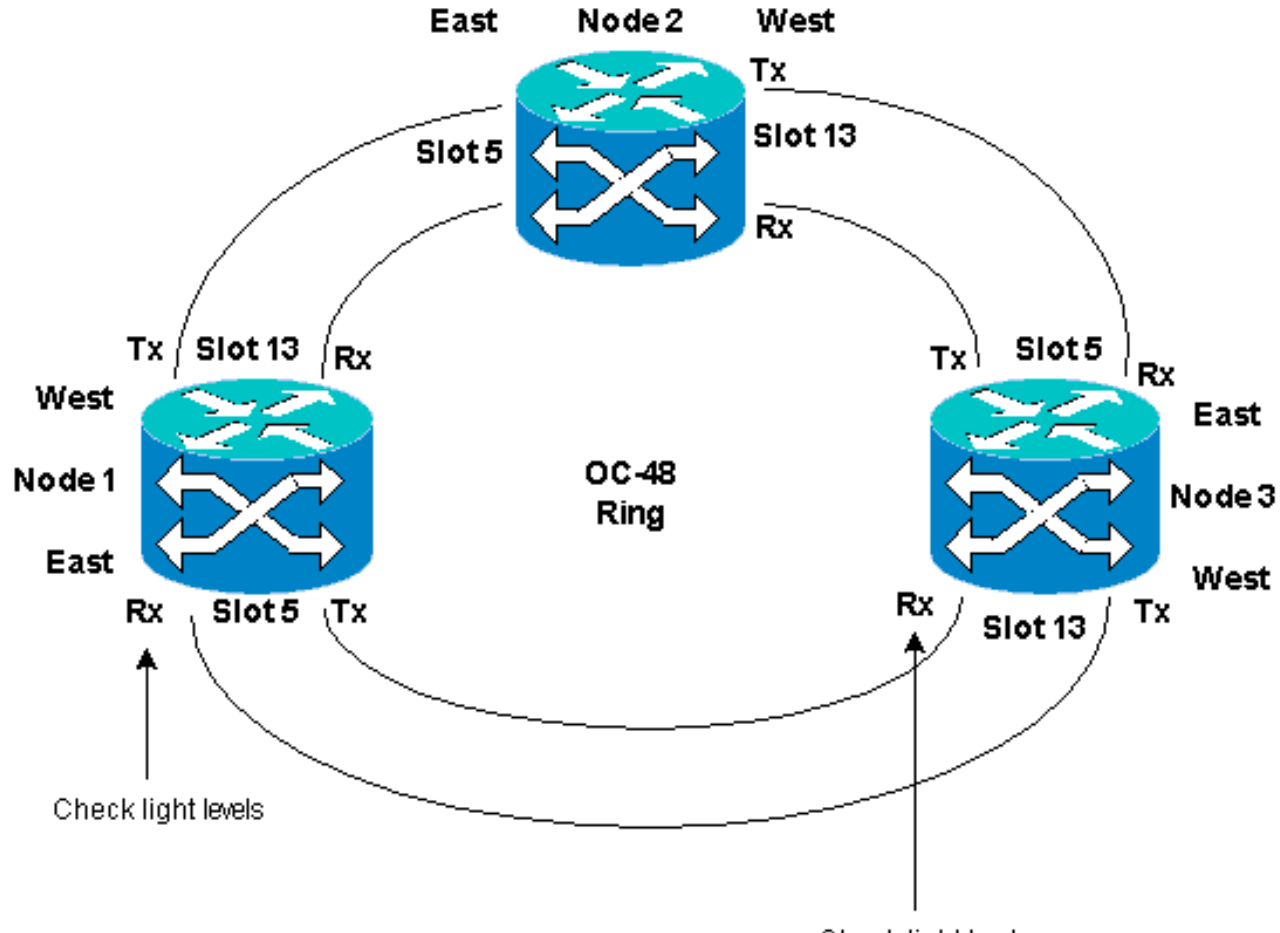

Check light levels

Quando você reconecta fibras a nós adjacentes, é recomendável primeiro conectar somente as fibras Tx e verificar os níveis de luz antes de conectar as fibras Rx. Os níveis de Rx podem ser encontrados na seção Referência de Placa do <u>Guia de Referência do</u> <u>Cisco ONS 15454, Versão 3.4</u>.

- 14. Quando todas as fibras forem reconectadas, abra a guia **Alarmes** dos Node3 e Node4 recém-conectados e verifique se as placas de span estão livres de alarmes.Resolva todos os alarmes antes de continuar.
- 15. Agora, exclua e reconstrua os circuitos identificados na etapa 4. Na visualização Rede, localize cada circuito.Um de cada vez, realce o circuito e clique no botão Excluir. Após a conclusão da exclusão do circuito, clique em OK na caixa de diálogo. Clique no botão Create e recrie o circuito com os mesmos parâmetros documentados na etapa 4 deste procedimento.

| 😰 Cisco Transport Controlles | • - <u>6</u> -6 |          |             |         |                   |                   |             | _ 🗆 X    |
|------------------------------|-----------------|----------|-------------|---------|-------------------|-------------------|-------------|----------|
| Eile Edit View Tools H       | elp             |          |             |         |                   |                   |             |          |
| A (a) (a) (a)                | 0 0             | 4        |             | 8 0 0 0 |                   |                   |             |          |
|                              | - 1 -           | L        | A local P   |         |                   |                   |             |          |
| Network View                 | _               |          |             | 1 mg    |                   |                   |             | <u>م</u> |
| Z CR ZMJ ZM                  | •               | 1        | T           |         | 1                 |                   |             |          |
| Node2                        |                 | . 1      |             | T       |                   |                   | - Andrew    |          |
| Ctc (login) host             |                 |          | . (         | 1 4     | Node2*            |                   | 5           |          |
| Critical : 0                 | - 1             |          | 10 V        |         |                   |                   | 11          |          |
| Majoz : 1                    |                 |          |             |         |                   | 2 I have it       |             |          |
| Minor : 0                    |                 |          | N a         |         |                   |                   | 3           |          |
|                              |                 |          |             | M - 1   |                   |                   | 1           |          |
|                              | - 1             |          | N N         | adet 3  |                   | 4                 | . X         |          |
|                              | - 1             |          | - L         |         |                   |                   | 7           |          |
|                              | - 18            |          |             |         |                   |                   |             | _        |
|                              | - 10            |          |             |         | -                 |                   |             |          |
|                              |                 |          |             |         | Not               |                   |             |          |
|                              |                 |          |             |         |                   |                   |             |          |
|                              | 10              |          |             |         |                   |                   |             |          |
|                              |                 | 4        |             |         |                   |                   |             | <u>}</u> |
| Alarms History Circuits I    | Provisio        | ning     | Maintenance |         |                   |                   |             |          |
| ann I ann                    |                 |          | Decemb      | 1       |                   |                   | Grone: Dist | work w   |
| UPdees                       | Led             | <u> </u> | Search      |         |                   |                   | arona, hos  |          |
| Circuit Name 🗸               | Type            | Size     | Dir         | State   | Saurce            | Destination       | VLANs       | Spans    |
| Test0001                     | VT              | 1.5      | 2-way       | ACTIVE  | Node1/s16/S1/V1-1 | Node3/s16/81/V1-1 |             | 1        |
| Test0002                     | VT              | 1.5      | 2-way       | ACTIVE  | Model/s16/S1/V2-1 | Mode3/s16/51/V3-1 |             | 3        |
| Test:0003                    | VT              | 1.5      | 2-way       | ACTIVE  | Nodel/s16/51/V3-1 | Mode3/s16/51/¥4-1 |             | 3        |
| Test0004                     | VT              | 1.5      | 2-way       | ACTIVE  | Nodel/s16/51/V4-1 | Wode3/s16/S1/V5-1 |             | 3        |
| Test0005                     | VT              | 1.5      | 2-way       | ACTIVE  | Nodel/s16/51/V5-1 | Node3/s16/S1/V6-1 |             | 3        |
| Test0006                     | VT              | 1.5      | 2-way       | ACTIVE  | Node1/s16/S1/V6-1 | Node3/s16/51/97-1 |             | 3        |
|                              |                 |          |             |         |                   |                   |             | 1.1      |
|                              |                 |          |             |         |                   |                   |             |          |
|                              |                 |          |             |         |                   |                   |             |          |
| 10                           |                 |          |             |         |                   |                   |             |          |
|                              |                 |          |             |         |                   |                   |             |          |
|                              |                 |          |             |         |                   |                   |             |          |
|                              |                 |          |             |         |                   |                   |             |          |
|                              |                 |          |             |         |                   |                   |             | 1        |
|                              |                 |          |             |         |                   |                   |             |          |
|                              |                 |          |             |         |                   |                   |             |          |
|                              |                 |          |             |         |                   |                   |             |          |

# Informações Relacionadas

- Práticas recomendadas as configurar circuitos no ONS 15454
- Suporte Técnico e Documentação Cisco Systems